E DED m-Pro-400SG DGD-Intelligente Spindel Serie BTS

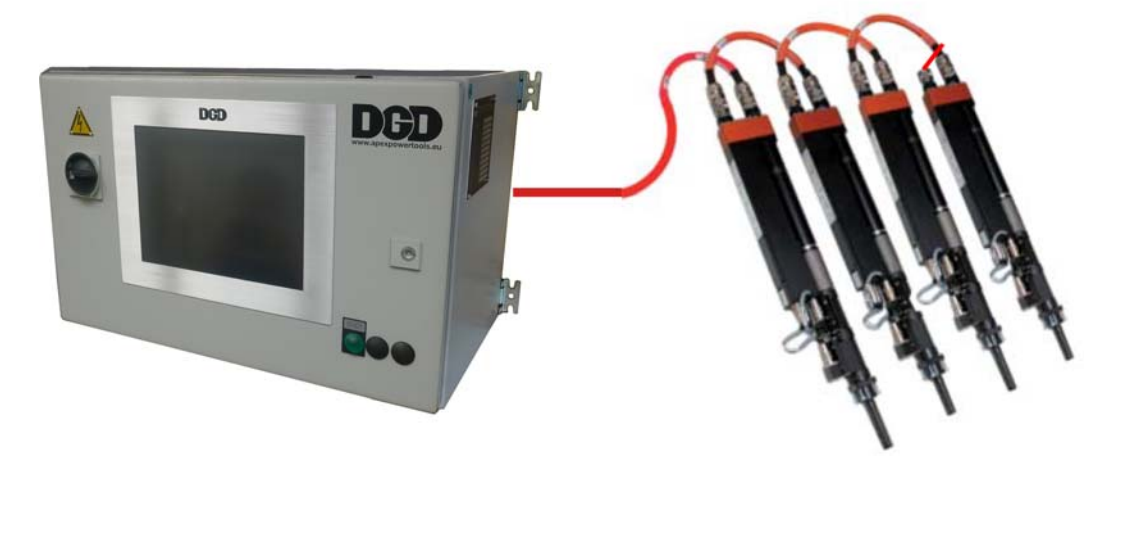

Fehlerbehebung P2282TS/DE 2015-12

# Hinweise für die Fehlerbehebung

Dieses Handbuch wurde als Hilfe bei der Fehlerbehebung beim Einsatz von BTS Intelligent-Spindel-Systemen geschrieben. Dieses Dokument ist kein Ersatz für die originalen Benutzerhandbücher und mitgelieferten Unterlagen.

### Symbole im Text

| ÷       | Kennzeichnet Anweisungen, die befolgt werden müssen                                                                              |
|---------|----------------------------------------------------------------------------------------------------|
| •       | Kennzeichnet Listen                                                                                                    |
| kursiv  | kennzeichnet in Softwarebeschreibungen Menüpunkte, z.B. Diagnose                                                                 |
| <>      | kennzeichnet Elemente, die an- oder ausgewählt werden müssen, wie Schaltflächen,<br>Tasten oder Kontrollkästchen, z.B. <f5></f5> |
| Courier | Kennzeichnet Dateinamen und ?pfade, z.B. setup.exe                                                                               |
| \       | Ein Backslash zwischen zwei Namen kennzeichnet die Auswahl eines Menüpunktes aus dem Menü, z.B. file \ print                     |

### Abkürzungen

| BTS(E)    | DGD-Intelligente-Spindel |
|-----------|--------------------------|
| CPM       | Zentrales Power Modul    |
| mPro400SG | Schraubersteuerung       |
| TS        | Schraubmodul             |
| CPS3      | Versorgungsmodul         |

### Schutzhinweise

Apex Tool Group behält sich das Recht vor, dieses Dokument oder das Produkt auch ohne vorherige Ankündigung zu modifizieren, zu ergänzen oder zu verbessern. Dieses Dokument darf ohne vorherige ausdrückliche Genehmigung von Apex Tool Group weder im Ganzen noch in Teilen auf keine Weise und in keiner Gestalt oder Form vervielfältigt werden oder in eine natürliche oder maschinenlesbare Sprache oder auf einen elektronischen, mechanischen, optischen oder anderen Datenträger übertragen werden. DGD ist eine Handelsmarke der Apex Tool Group Division.

# Inhalt

| 1                                                                                              | Sicherheit                                                                                                    | 5                                                                          |
|------------------------------------------------------------------------------------------------|----------------------------------------------------------------------------------------------------|----------------------------------------------------------------------------|
| 1.1<br>1.2<br>1.3<br>1.4                                                                       | Warnungen und Hinweise<br>Grundsätze sicherheitsgerechten Arbeitens<br>Ausbildung des Personals<br>Persönliche Schutzausrüstung                                                                                                    | .5<br>.5<br>.6<br>.6                                                       |
| 2                                                                                              | Systemübersicht                                                                                                    | 7                                                                          |
| 2.1<br>2.2<br>2.2.1<br>2.2.2<br>2.3<br>2.4<br>2.5<br>2.5.1<br>2.5.2<br>2.6                     | Schraubersteuerung mPro400SG-CPM<br>Funktionsbeschreibung<br>Komponentenbeschreibung mPro400SG-CPM3<br>Komponentenbeschreibung mPro400SG-CPM6<br>Versorgungsmodul CPS3<br>Intelligente Spindel BTS<br>Schraubersteuerung mPro400SG<br>Beschreibung<br>Einsatzgebiet<br>System-/Jumper-Kabel | . 8<br>. 9<br>10<br>11<br>12<br>13<br>13<br>13                             |
| 3                                                                                              | Prüfungen bei der Fehlersuche                                                                                                    | 15                                                                         |
| 3.1<br>3.2<br>3.3<br>3.3.1<br>3.3.2<br>3.3.3<br>3.3.4<br>3.3.5<br>3.3.6<br>3.4<br>3.4.1<br>3.5 | System-/Jumper-Kabel                                                                                                    | 16<br>16<br>17<br>17<br>18<br>19<br>20<br>22<br>23<br>23<br>23<br>24<br>31 |
| 4                                                                                              | Fehlerbehebung                                                                                                    | 32                                                                         |
| 4.1<br>4.2<br>4.3<br>4.3.1<br>4.3.2                                                            | An der mPro400SG angezeigte Fehlermeldungen<br>Keine Verschraubung möglich – Station<br>Keine Verschraubung möglich – einzelne Spindel<br>Ermittlung der fehlerhaften Spindel<br>Messwertaufnehmer                                                                                          | 32<br>38<br>40<br>40<br>42                                                 |
| 5                                                                                              | Weiterführende Informationen                                                                                                    | 43                                                                         |

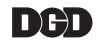

# 1 Sicherheit

# 1.1 Warnungen und Hinweise

#### **GEFAHR!**

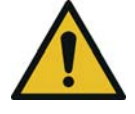

Ein Symbol in Verbindung mit dem Wort **GEFAHR** warnt vor einer **unmittelbar drohenden** Gefahr für die Gesundheit und das Leben von Personen. Wird dieser Gefahr-Hinweis nicht beachtet, drohen schwerste Verletzungen, die unter Umständen tödlich enden können.

#### WARNUNG!

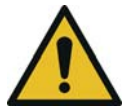

Ein Symbol in Verbindung mit dem Wort **WARNUNG** warnt vor einer **möglicherweise gefährlichen** Situation für die Gesundheit von Personen. Wird diese Warnung nicht beachtet, drohen schwerste Verletzungen, die unter Umständen tödlich enden können.

#### VORSICHT!

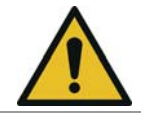

Ein Symbol in Verbindung mit dem Wort **VORSICHT** warnt vor einer **möglicherweise schädlichen** Situation für die Gesundheit von Personen oder vor Sach- und Umweltschäden. Bei Nichtbeachtung dieser Warnung können Verletzungen, Sach- oder Umweltschäden eintreten.

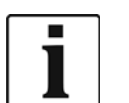

Dieses Symbol kennzeichnet allgemeine Hinweise.

Allgemeine Hinweise enthalten Anwendungstipps und besonders nützliche Informationen, jedoch keine Warnung vor Gefährdungen.

# 1.2 Grundsätze sicherheitsgerechten Arbeitens

Nehmen Sie das Schraubsystem erst in Betrieb, nachdem Sie die folgenden Sicherheitshinweise und dieses Dokument gelesen und vollständig verstanden haben. Wenn die nachstehend aufgeführten Hinweise nicht beachtet werden, kann dies zu elektrischem Schlag, Brand und ernsthaften Verletzungen führen.

### WARNUNG!

Hoher Ableitstrom –

es können lebensgefährliche Körperströme auftreten!

- → Vor Inbetriebnahme Erdungsverbindung (PE) an der mPro400SG-CPM herstellen!
- → Vor Beginn von Wartungsarbeiten an der BTS und an der mPro400SG-CPM unbedingt die Stromzufuhr unterbrechen.
- → Bei Durchgangs-, Widerstands- und Kurzschlussmessungen an Systemkabel, Motor oder Motorkabel diese unbedingt von der mPro400SG-CPM bzw. BTS trennen.
- → Versuchen sie nicht, bei eventuellen Störungen und ohne Kenntnis das Schraubsystem selbst zu reparieren! Informieren Sie die örtliche Reparaturwerkstatt oder Ihr Sales & Service Center.

#### VORSICHT!

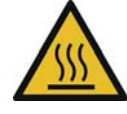

Hohe Temperatur – der Motor an der BTS kann sich erhitzen und beim Ausbau zu Verbrennungen führen (max. Temperatur 90 °C).

 $\rightarrow$  Handschuhe tragen.

2282b-de\_Overview.fm, 03.02.2016

### WARNUNG!

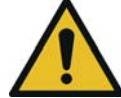

Gefahr durch herumfliegende Teile.

Komponenten der Spindel können sich durch Rotation lösen und Sie verletzen.

→ Vermeiden Sie Beschleunigungen von über 100 m/s² auf allen Achsen.

### **VORSICHT!** Arbeitsbereich

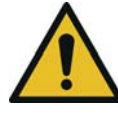

- → Schließen Sie alle Sicherheitsvorrichtungen.
- → Sorgen Sie für ausreichend Platz im Arbeitsbereich.
- → Den Arbeitsbereich sauber halten.

### Elektrische Sicherheit

- → Schraubsystem nur im Innenbereich betreiben.
- → Sicherheitshinweise auf der BTS beachten.

### Sicheres Arbeiten mit Schraubwerkzeugen

- → Schraubeinsätze und Sicherungsring auf sichtbare Schäden und Risse untersuchen. Beschädigte Teile sofort ersetzen.
- → Vor Wechsel der Schraubeinsätze unbedingt die Stromzufuhr zur BTS unterbrechen.
- → Nur Schraubeinsätze für maschinenbetätigte Schraubwerkzeuge einsetzen.
- → Auf einen sicheren Halt der Schraubeinsätze achten.
- → Diese Sicherheitsauszüge erheben keinen Anspruch auf Vollständigkeit. Lesen und beachten Sie alle zutreffenden, allgemeingültigen und örtlichen Sicherheits- und Unfallverhütungsvorschriften.
- → Führen Sie ein sicherheitsgerechtes Wartungsprogramm ein, das die örtlichen Vorschriften zur Instandhaltung und Wartung für alle Betriebsphasen der Schraubelektronik berücksichtigt.

# 1.3 Ausbildung des Personals

- Das Schraubsystem darf nur von Personen betrieben werden, die entsprechend ausgebildet, eingewiesen und vom Betreiber autorisiert wurden.
- Das Schraubsystem darf nur von Personen gewartet und instand gehalten werden, die von qualifizierten Mitarbeitern der Apex Tool Group eingewiesen wurden.
- Der Betreiber muss sicherstellen, dass neu hinzukommendes Bedien- und Wartungspersonal im selben Umfang und mit derselben Sorgfalt in die Bedienung und Instandhaltung des Schraubsystems eingewiesen wird.
- Personal in der Ausbildung / Schulung / Unterweisung darf nur unter Aufsicht einer erfahrenen Person mit dem Schraubsystem arbeiten.

# 1.4 Persönliche Schutzausrüstung

### Beim Arbeiten

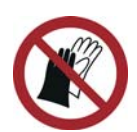

- Verletzungsgefahr durch Aufwickeln und Erfassen
- $\rightarrow$  Keine Handschuhe tragen.
- → Enganliegende Kleidung tragen.
- → Bei Bedarf ein Haarnetz tragen.
- → Keinen Schmuck tragen.

Verletzungsgefahr durch umherfliegende Metallsplitter

→ Schutzbrille tragen.

# 2 Systemübersicht

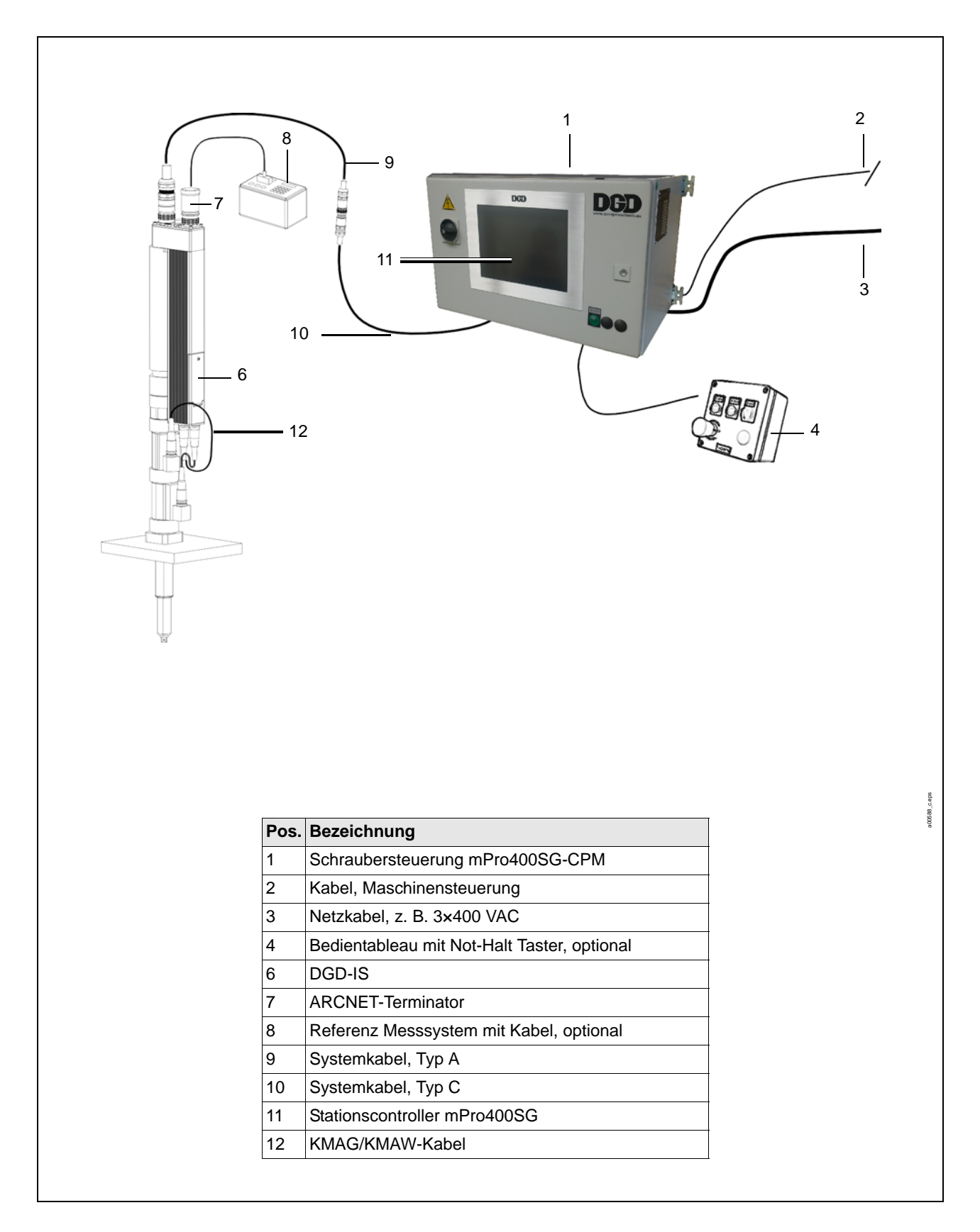

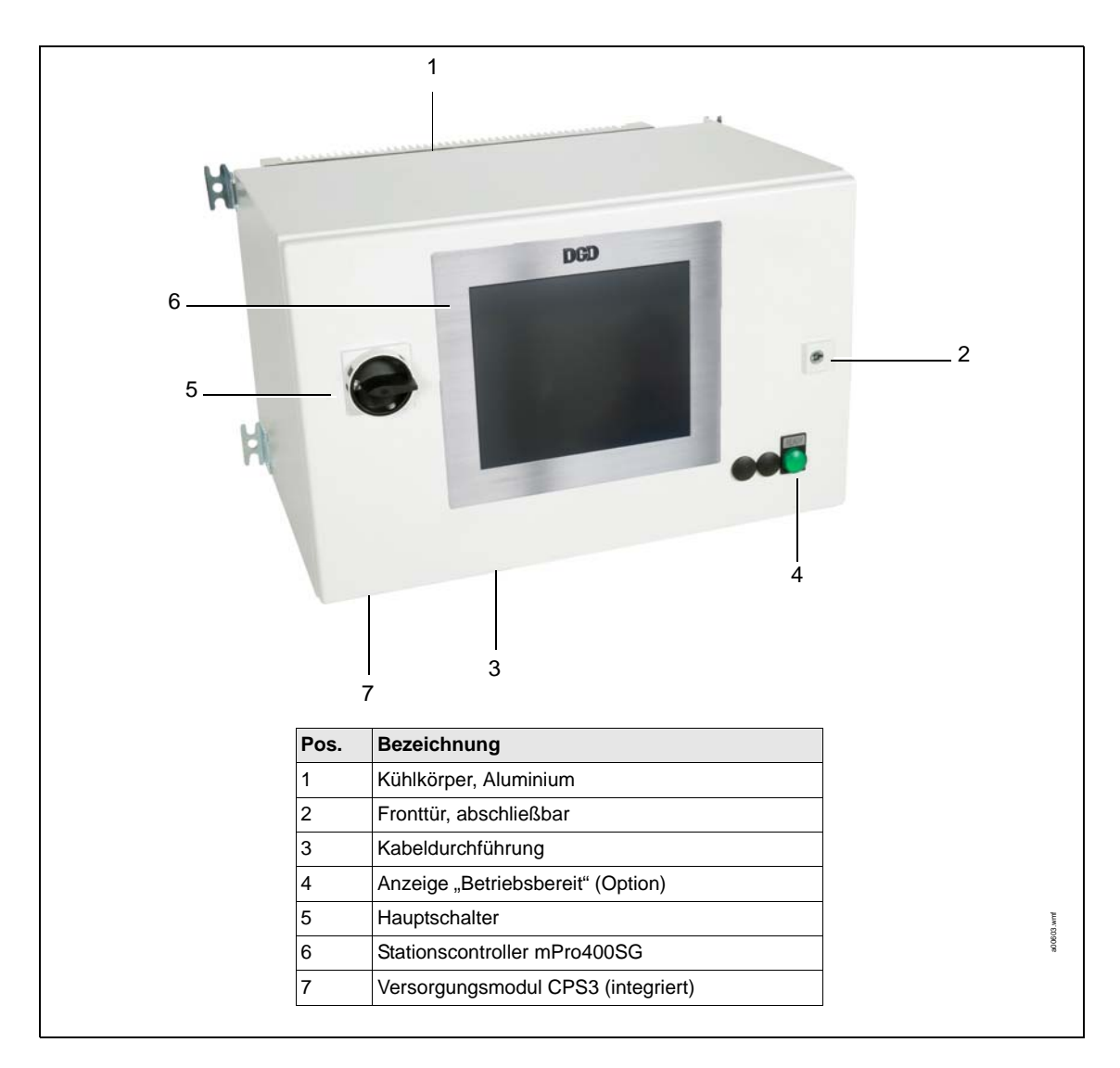

# 2.1 Schraubersteuerung mPro400SG-CPM

# 2.2 Funktionsbeschreibung

Die Schraubersteuerung mPro400SG-CPM

- steuert den Schraubablauf (mPro400SG).
- versorgt das Schraubmodul TS/TUS/TSE mit 380 VDC (CPS3) und 24 VDC.

Die Maschinensteuerung und der Stationscontroller mPro400SG senden die Signale *Steuerung-Ein* und *Not-Halt*. Die Signale schalten die Zwischenkreisspannung zur DGD-IS ein und aus.

Das integrierte Not-Halt-Sicherheitsschaltgerät PNOZ, schaltet und überwacht zwei Relais. Die Relais schalten die Versorgungsspannung.

## 2.2.1 Komponentenbeschreibung mPro400SG-CPM3

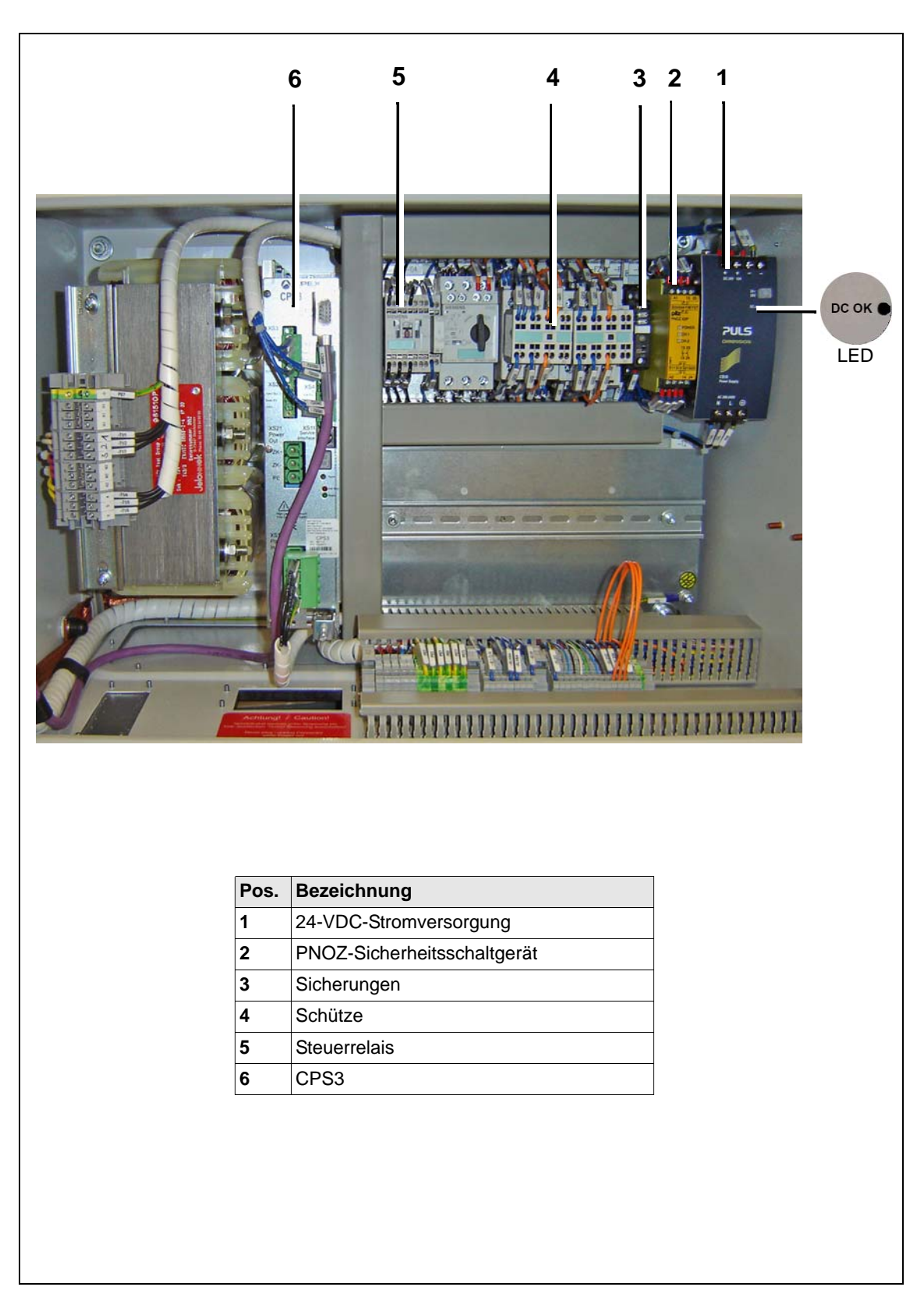

Abb. 2-1: mPro400SG-CPM3 Innenansicht

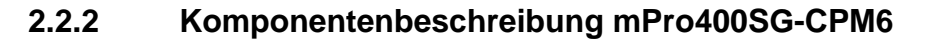

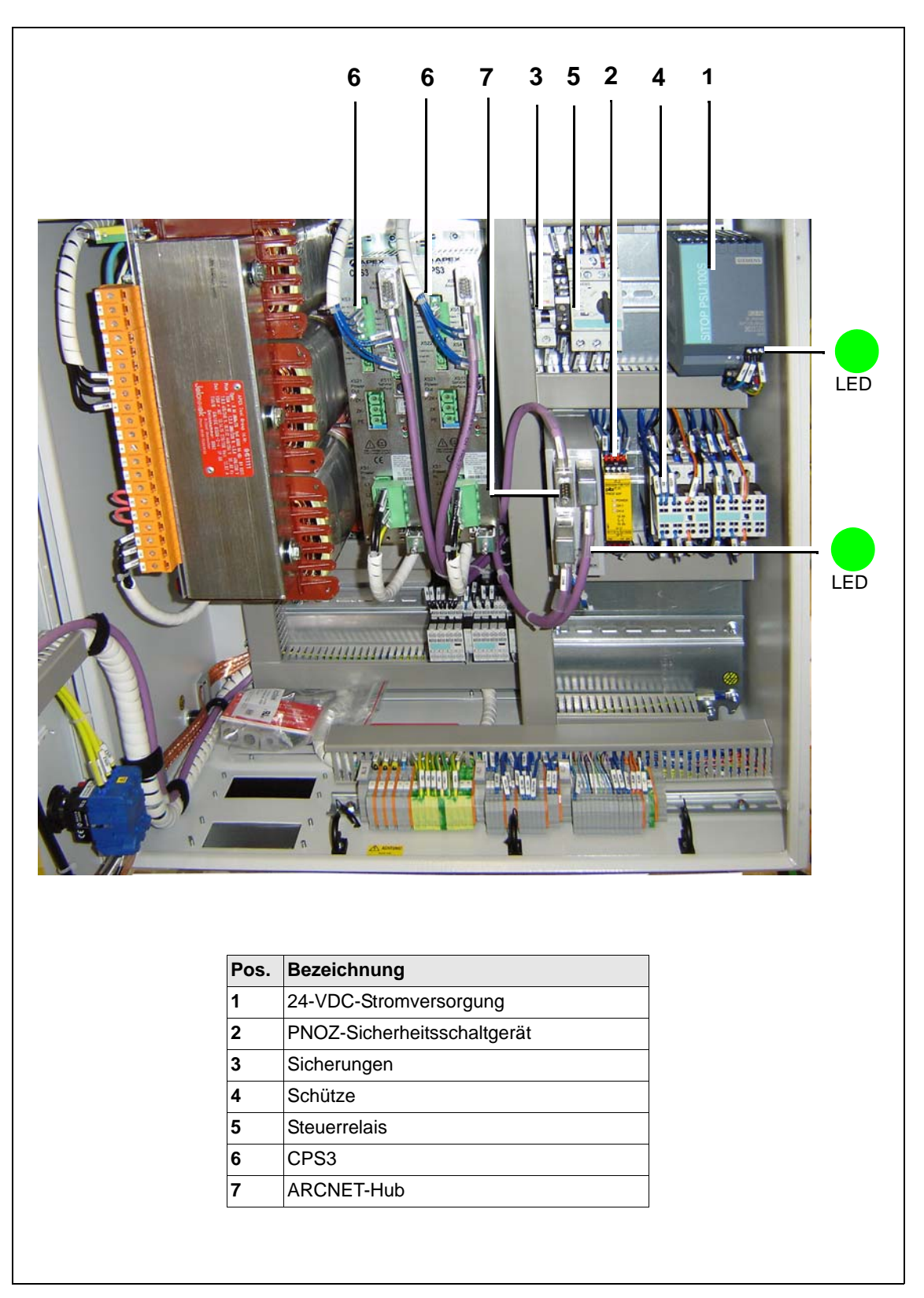

P2282TS/DE 2015-12

Abb. 2-2: mPro400SG-CPM6 Innenansicht

# CPS3 XS3 9 8 -1 2 7. 3 4 5 CPS3 E LEINE HURE 6 Pos. Bezeichnung 1 Eingangssignal vom Not-Halt-Stromkreis zum CPS3 XS4 2 Anzeige für Fehlercodes 3 **Reset-Schalter** Not-Halt LED 4 5 LED "Betriebsbereit" Eingangsleistung Wechselstrom, 277 VAC, 3-phasig 6 7 Ausgangsleistung Gleichstrom zur BTS, 380 VDC 8 24-VDC-Ausgang zur BTS 9 Ausgangssignal vom CPS3 zum Steuerrelais 408CR XS3

## 2.3 Versorgungsmodul CPS3

Abb. 2-3: CPS3: Funktionsbeschreibung

# 2.4 Intelligente Spindel BTS

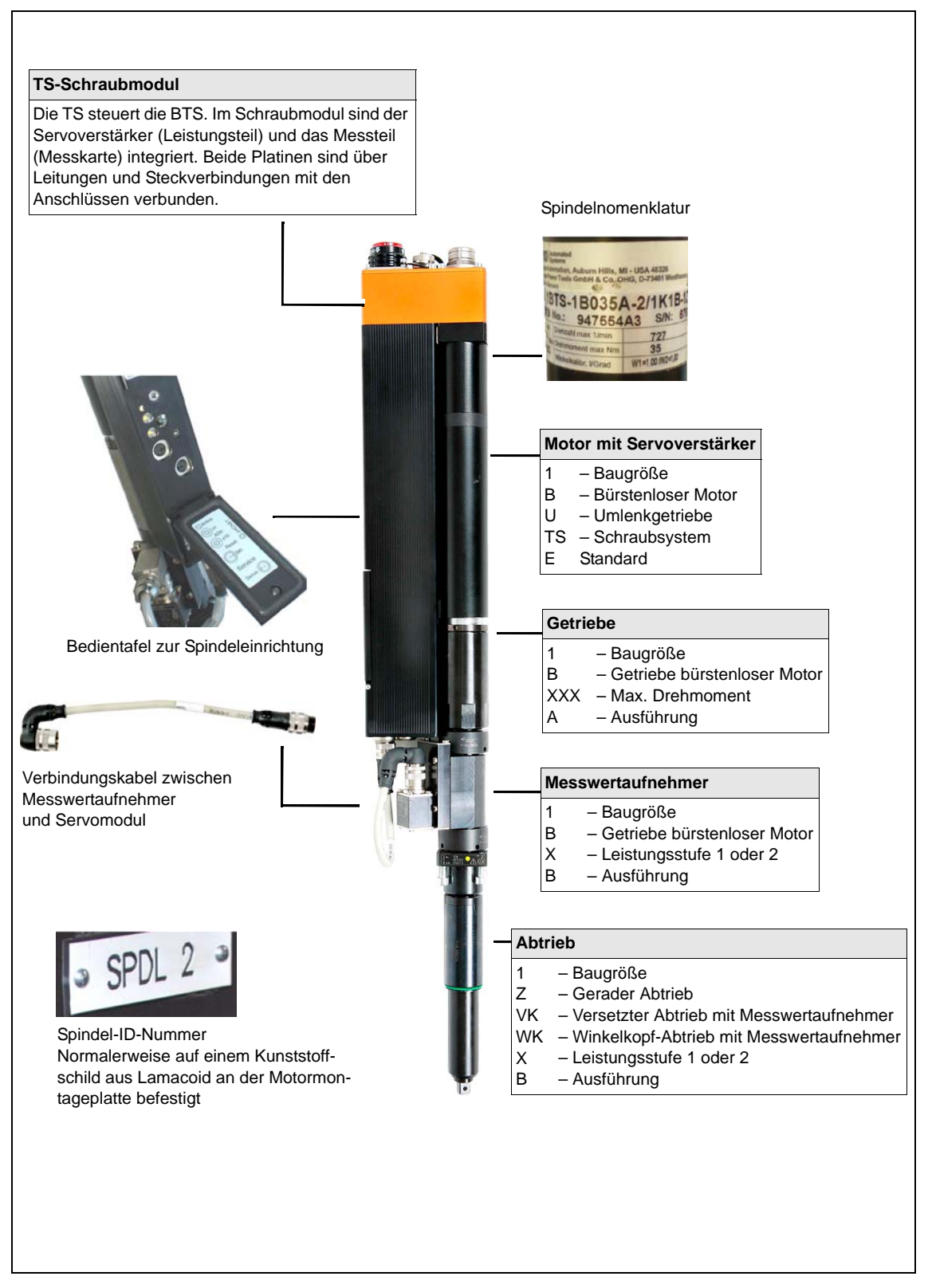

Abb. 2-4: BTS: Übersicht

# 2.5 Schraubersteuerung mPro400SG

| Bestellnummer<br>(ohne Software) | S961450-150                                                                                            |
|----------------------------------|----------------------------------------------------------------------------------------------------|
| Bezeichnung                      | Controller mPro400SG                                                                                   |
| Verwendbare Software             | Standard: S168813<br>Für weitere Informationen wenden Sie sich bitte an das Sales & Service<br>Center. |

### 2.5.1 Beschreibung

Der Stationscontroller mPro400SG beinhaltet folgende Funktionen:

- Kommunikation mit übergeordneter Steuerung (z.B. digitale E/A, Profibus, Interbus, Open Protocol...).
- Datenübertragung (z.B. Ethernet).
- Kommunikation mit den STM(H)-Schraubmodulen oder DGD-Intelligent-Spindel der Serie BTS(E) über den ARCNET-Feldbus.
- Kommunikation über die optionalen Anybus-CC-Module (z.b. Profibus, Profinet, ...).
- Druckersteuerung
- Schraubablaufsteuerung
- Menübedienung per Touchscreen oder externer Tastatur
- Visualisierung mittels TFT-Farb-LCD-Bildschirm

### 2.5.2 Einsatzgebiet

- Der Stationscontroller mPro400SG steuert die STM(...)-Schraubmodulen bzw. die DGD-Intelligente-Spindeln der Serie BTS(E) und kommuniziert mit der übergeordneten Steuerung.
- Möglich ist eine dezentrale Einrichtung von einer mPro400SG und STM(H)-Schraubmodulen oder DGD-Intelligent-Spindeln der Serie BTS(E).

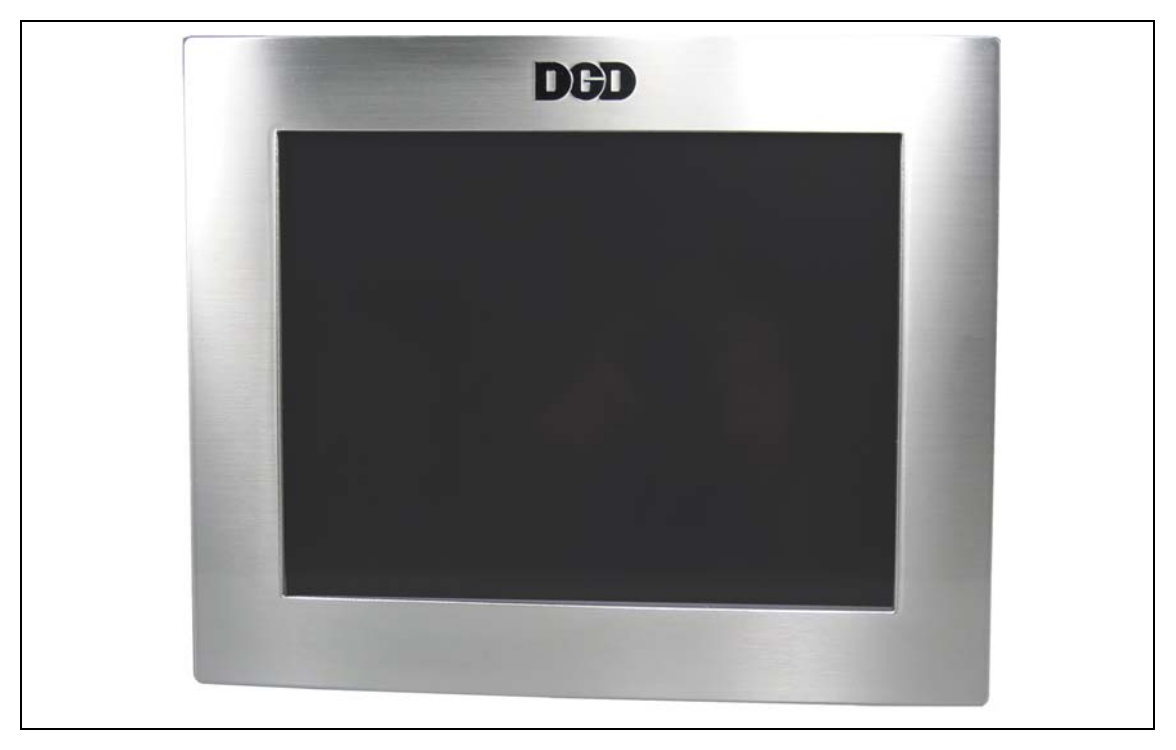

Abb. 2-5: Beschreibung der Steuerung

DH

# 2.6 System-/Jumper-Kabel

Ein typisches System besteht aus einem System-Kabel, das an der *mPro400SG-CPM* und der ersten eingebauten Spindel angeschlossen ist. Die erste Spindel ist über ein System-Kabel sowie einem Jumper-Kabel mit der zweiten Spindel verbunden. Die letzte Spindel in der Sequenz benötigt einen Terminator.

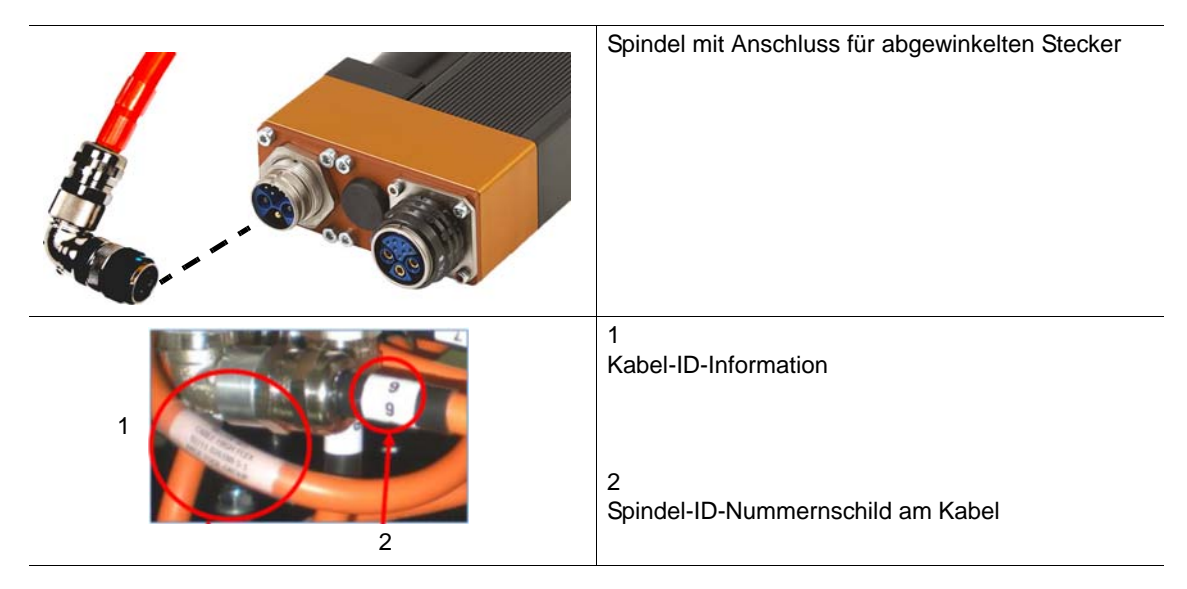

# 3 Prüfungen bei der Fehlersuche

Das folgende Kapitel hilft Ihnen bei der Fehlerbehebung. Hier finden Sie Informationen über die Fehler in unterschiedlichen Bauteilen:

- 1. System-/Jumper-Kabel
- 2. mPro400SG Hardware
- 3. mPro400SG Software
- 4. Zentrales Power Modul (CPM...) mit Versorgungsmodul CPS3
- 5. Intelligente Spindel BTS

#### WARNUNG!

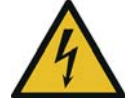

Hoher Ableitstrom –

es können lebensgefährliche Körperströme auftreten!

- → Bei Wartungsarbeiten an der BTS und an der CPM... unbedingt die Stromzufuhr unterbrechen.
- → Bei Durchgangs-, Widerstands- und Kurzschlussmessungen an Systemkabel, Motor oder Motorkabel diese unbedingt von der CPM... bzw. BTS trennen.
- → Versuchen sie nicht bei eventuellen Störungen und ohne Kenntnis das Schraubsystem selbst zu reparieren! Informieren Sie die örtliche Reparaturwerkstatt oder Ihr Sales & Service Center.

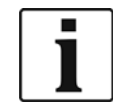

- CPS3 und TS/TUS immer komplett tauschen.
- Das Öffnen von CPS3 und TS/TUS bedeutet den Verlust der Gewährleistung. Die Service-Klappe ist ausgenommen.

#### Quittieren von Störungen

Nach Behebung der Störung und Drücken der Taste <Reset> am CPS3 bzw. TS ist das System wieder betriebsbereit.

Bei jedem Spindelstart quittiert die Messkarte eine aufgetretene Störung im TS.

Ist die Störung nur kurz (z. B. eine Unterspannung), ist das TS nach dem nächsten Quittierungssignal automatisch wieder betriebsbereit.

Alle Störungen an der BTS (nicht vom CPS3) werden in der mPro400SG archiviert. Bei der Fehlersuche kann die Fehlerinformation hier angezeigt werden.

Kann der Fehlermodus nicht quittiert werden, ist die Störung permanent.

# 3.1 System-/Jumper-Kabel

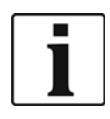

Das sind nur die wichtigsten Punkte, die überprüft werden müssen.

→ Weitere Informationen finden Sie im Referenzhandbuch Kabelmanagement P2102JH.

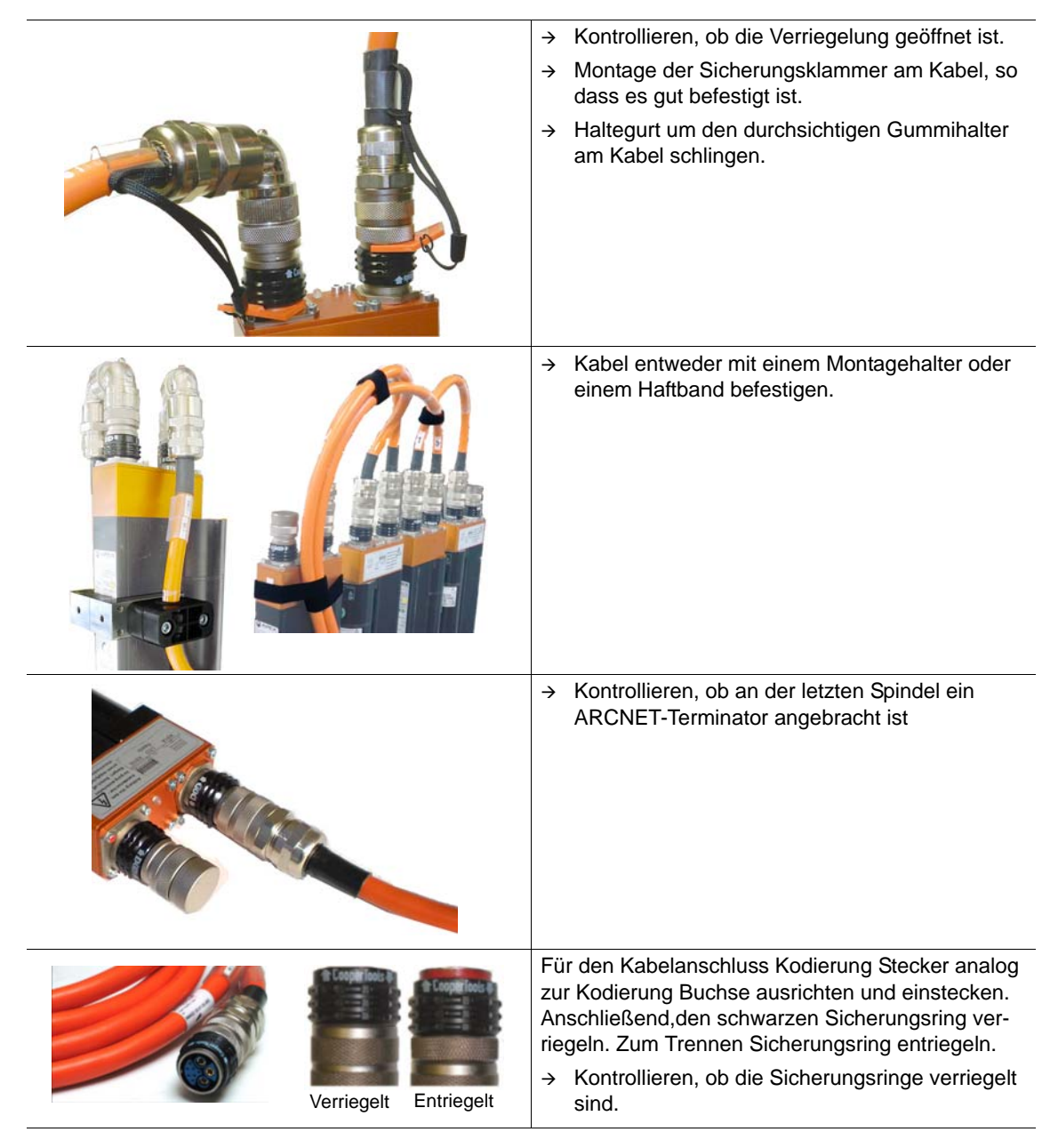

## 3.2 mPro400SG Hardware

- → Hauptstromversorgung prüfen.
- → 24 V-Stromversorgung: DC OK-LED überprüfen.
- → FI-Schutzschalter (falls verbaut) und Sicherungen prüfen.
- → Not-Halt überprüfen.

## 3.3 mPro400SG-Standard-Software S168813

Dieses Kapitel stellt die verschiedenen Menüs vor, in denen Sie die Fehlerinformationen finden können.

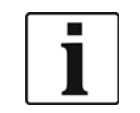

 $\rightarrow$  Weitere Informationen finden Sie im Programmierhandbuch.

 $\rightarrow$  Für eine ausführliche Beschreibung der Bildschirme drücken Sie

### 3.3.1 Statuszeile

 $\rightarrow$  Die Statuszeile befindet sich am unteren Rand der verschiedenen Bildschirme.

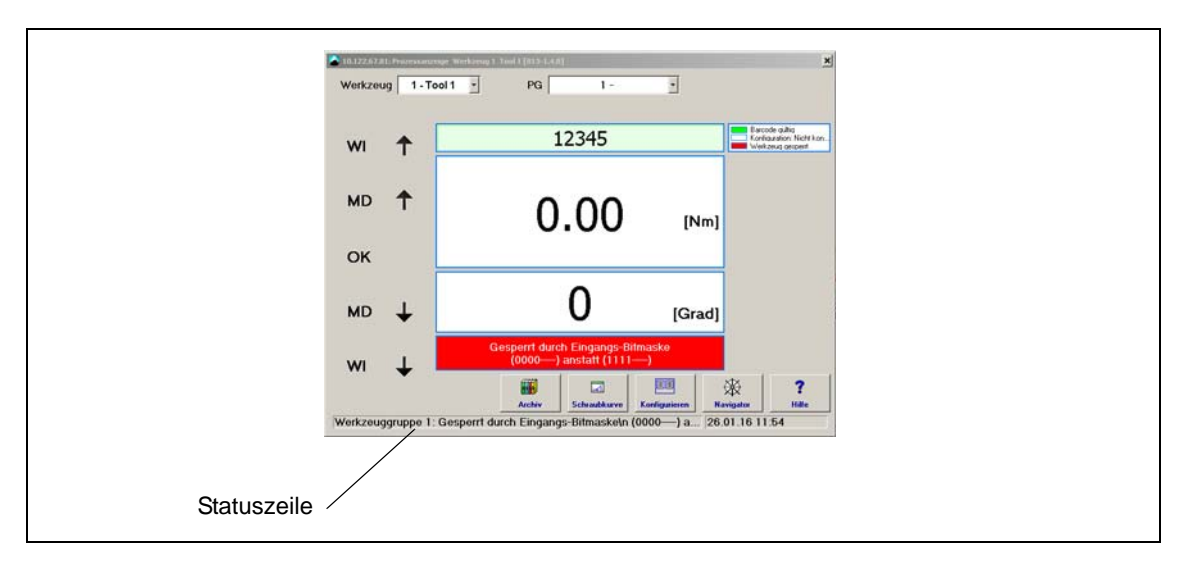

## 3.3.2 Logbuch – Stationsbezogene Ergebnisse → Navigator > mPro > n 🖗 n > auswählen Logbuch 2 mPro400 4 -1 . APEX - An . . / Cleco DGD 巌 ? Testfunktioner Stopp bei MS STOP Stromkalibrieru × ? be 16: Warte auf Startsignal 26.81.16 11:27 Einträge mit Fehlermarkierung: ! Hile Exta h mit 33 Einträge TH Lype ten in TH 2.67.45

ien in TH: 16 ien in TH: 16

en in TH: 1 en in TH: 16

Refresh

Funktions-Werkstück-ID 26.81.16

he Kali

Channe F Lanhe F Lanhe

auf VIN oder

×

pe 16: Warte

Einträge werden im batteriegepufferten RAM gespeichert (softwareabhängige Größe). Der neueste Eintrag überschreibt den ältesten.

P2282TS/DE 2015-12

11:29

K

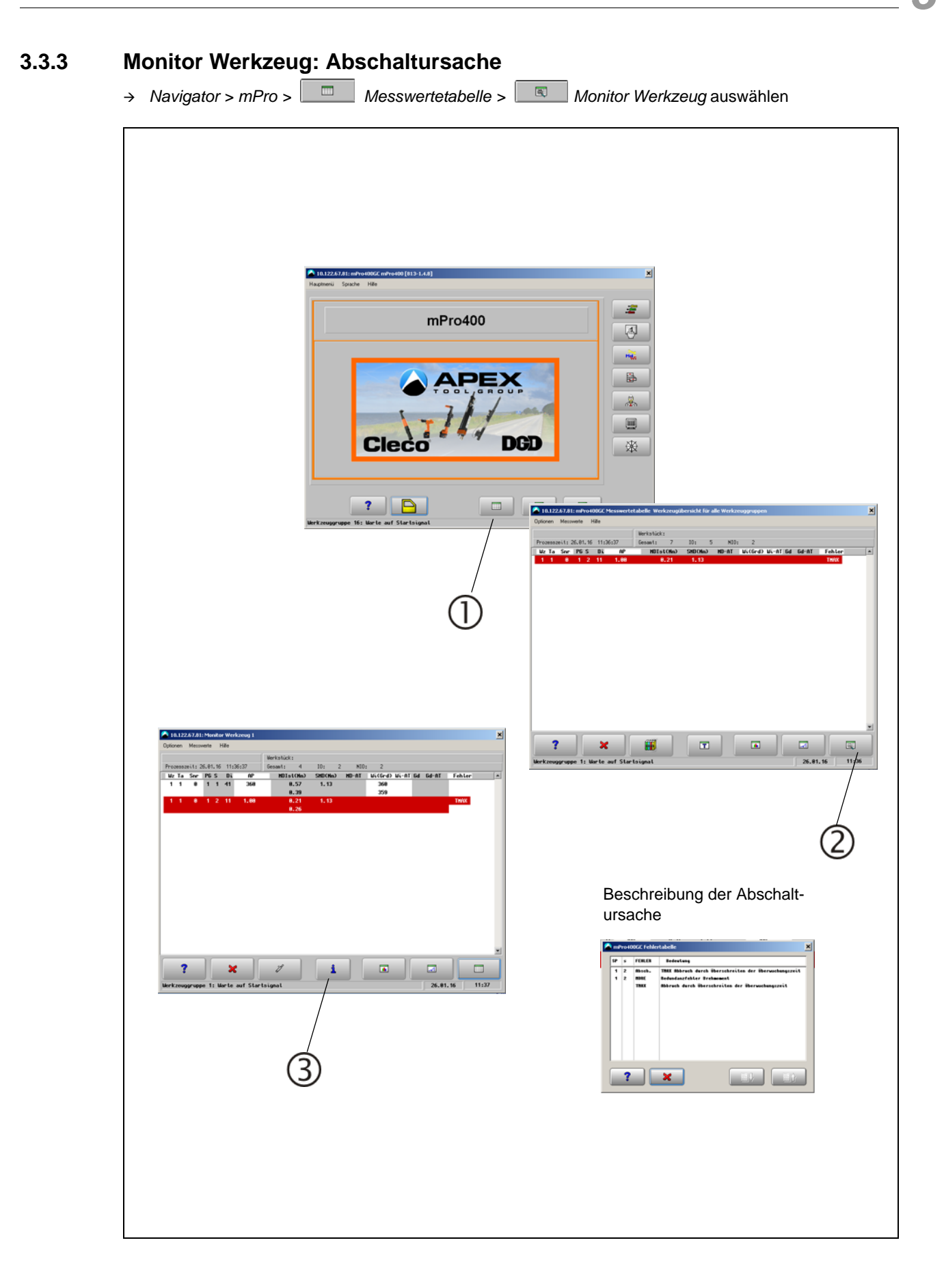

## 3.3.4 Systeminformationen – ARCNet

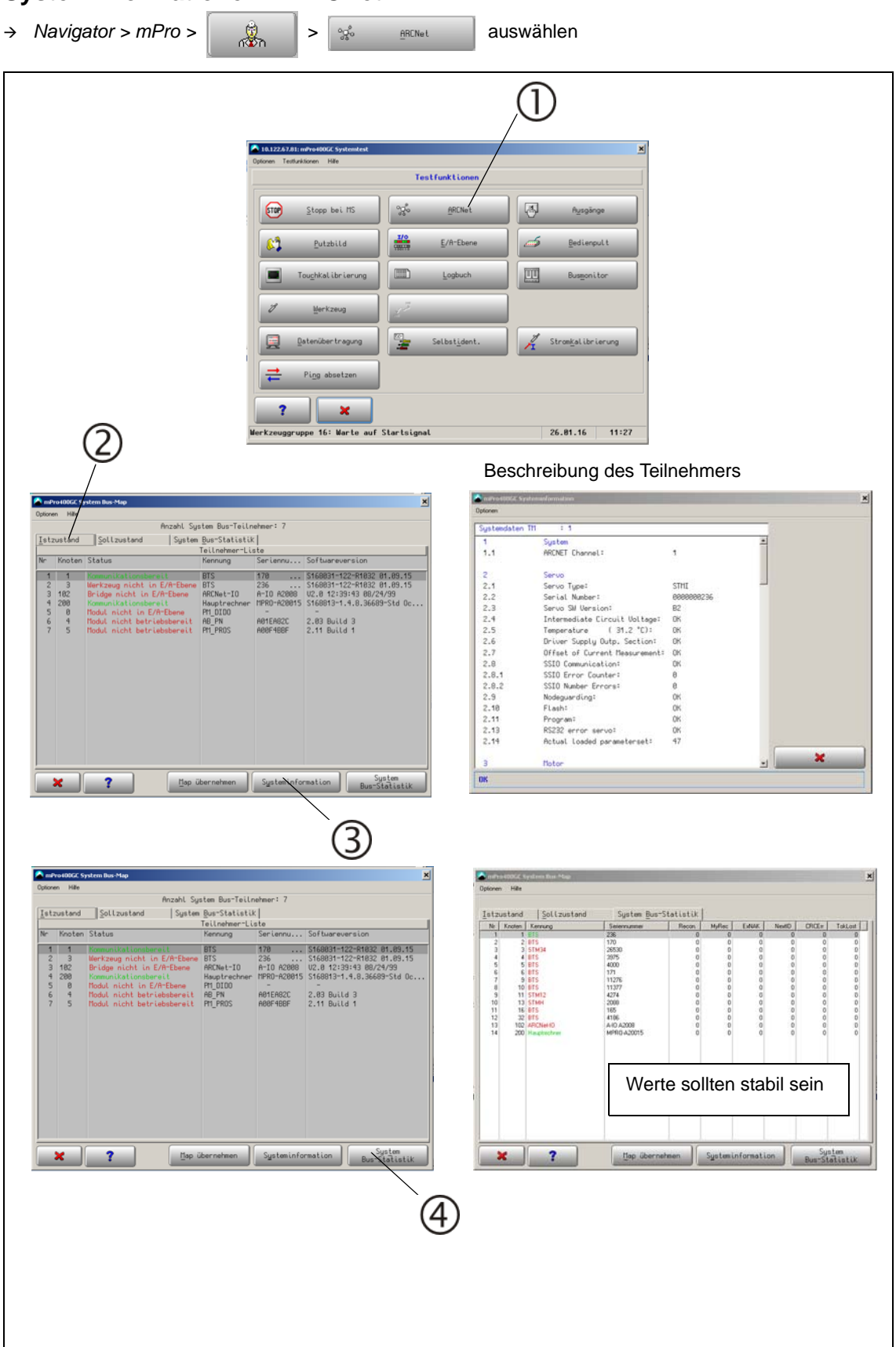

3

| Option         Hite         Column         Mail           Anzahl Suitan         Soltzution         System Bus-Teilingheer: 7         Teilingheer: 1         Teilingheer: 1 <th>mPro400G</th> <th>: System Bus-Map</th> <th></th> <th></th> <th>2</th> <th></th> <th>ru 10%E 9</th> <th>irstem flow Map</th> <th></th> <th></th> <th></th>                   | mPro400G                                          | : System Bus-Map                                                                                                    |                                                                                |                                                                 | 2                                                                                                    |             | ru 10%E 9         | irstem flow Map                                          |                                       |                          |                           |
|----------------------------------------------------------------------------------------------------|---------------------------------------------------|----------------------------------------------------------------------------------------------------|--------------------------------------------------------------------------------|-----------------------------------------------------------------|----------------------------------------------------------------------------------------------------|-------------|-------------------|----------------------------------------------------------|---------------------------------------|--------------------------|---------------------------|
| Nr.         Knoten         Status         Nerming         Seriennu         Softwareversion           1         1         Removed to construct to material         BIS         170         Stelement         Softwareversion           2         3         Verkauge nicht im EArrEbane         BIS         236         Verkauge nicht im EArrEbane         BIS         236         Verkauge nicht im EArrEbane         BIS         236         Verkauge nicht im EArrEbane         BIS         236         Verkauge nicht im EArrEbane         BIS         236         Verkauge nicht im EArrEbane         BIS         236         Verkauge nicht im EArrEbane         BIS         236         Verkauge nicht im EArrEbane         BIS         236         Verkauge nicht im EArrEbane         BIS         236         Verkauge nicht im EArrEbane         BIS         236         Verkauge nicht im EArrEbane         BIS         1         Dodut nicht betriebebereit         PIL DIO         -         -         -         -         -         -         -         -         -         -         -         -         -         -         -         -         -         -         -         -         -         -         -         -         -         -         -         -         -         -         - <th>ptionen Hill<br/>[stzustar</th> <th>e<br/>Anzahl Sy<br/>d ∑ollzustand   System</th> <th>stem Bus-Teiln<br/>Bus-Statistik</th> <th>ehmer: 7</th> <th></th> <th><u>I</u>st</th> <th>n Hile<br/>custand</th> <th>Sollzustand System<br/>Teilnehmer-List</th> <th>n <u>B</u>us-Statist<br/>e (sortiert)</th> <th>tik  <br/>nach Herkzeuger</th> <th>uppen)</th> | ptionen Hill<br>[stzustar                         | e<br>Anzahl Sy<br>d ∑ollzustand   System                                                                                                    | stem Bus-Teiln<br>Bus-Statistik                                                | ehmer: 7                                                        |                                                                                                    | <u>I</u> st | n Hile<br>custand | Sollzustand System<br>Teilnehmer-List                    | n <u>B</u> us-Statist<br>e (sortiert) | tik  <br>nach Herkzeuger | uppen)                    |
| 1         1         2         3         3         3         3         3         3         3         3         3         3         3         3         3         3         3         3         3         3         3         3         3         3         3         3         3         3         3         3         3         3         3         3         3         3         3         3         3         3         3         3         3         3         3         3         3         3         3         3         3         3         3         3         3         3         3         3         3         3         3         3         3         3         3         3         3         3         3         3         3         3         3         3         3         3         3         3         3         3         3         3         3         3         3         3         3         3         3         3         3         3         3         3         3         3         3         3         3         3         3         3         3         3         3         3                                                                                                    | Nr Knot                                           | en Status                                                                                                    | Kennung                                                                        | Seriennu                                                        | Softwareversion                                                                                                    | Gep         | Knoten            | Status                                                   | Kennung                               | Seriennu                 | Softwareversion           |
|                                                                                                    | 1 1<br>2 3<br>3 182<br>4 288<br>5 8<br>6 4<br>7 5 | Nomewiteltionseeit<br>Werkzeg nicht in E/Arbane<br>Kommuliktionsbereit<br>Komuliktionsbereit<br>Toduk nicht im E/Arbane<br>Toduk nicht betriebbereit<br>Toduk nicht betriebbereit | BTS<br>BTS<br>ARCNet-IO<br>Hauptrechner<br>PT_DIO<br>AB_PN<br>AB_PN<br>PT_PROS | 178<br>236<br>A-10 A2000<br>MPRO-A20015<br>A01EA62C<br>A00F468F | 5166931+122-91692 e1.69,15<br>5166931+122-91692 e1.69,15<br>U2,8 12331+3 06/24/99<br>5166913+1,4,8,36699-51d 0<br>2,89 Build 1<br>2,11 Build 1 |             | 1                 | Rodul nicht betriebsbereit<br>Rodul nicht betriebsbereit | MIS<br>AB_PN<br>PT_PROS               | -                        | anoour-126-81032-81,495.1 |

#### 3.3.5 Diagnose – Werkzeugtest

→ Führen Sie für jede Spindel mehrere Testläufe durch.

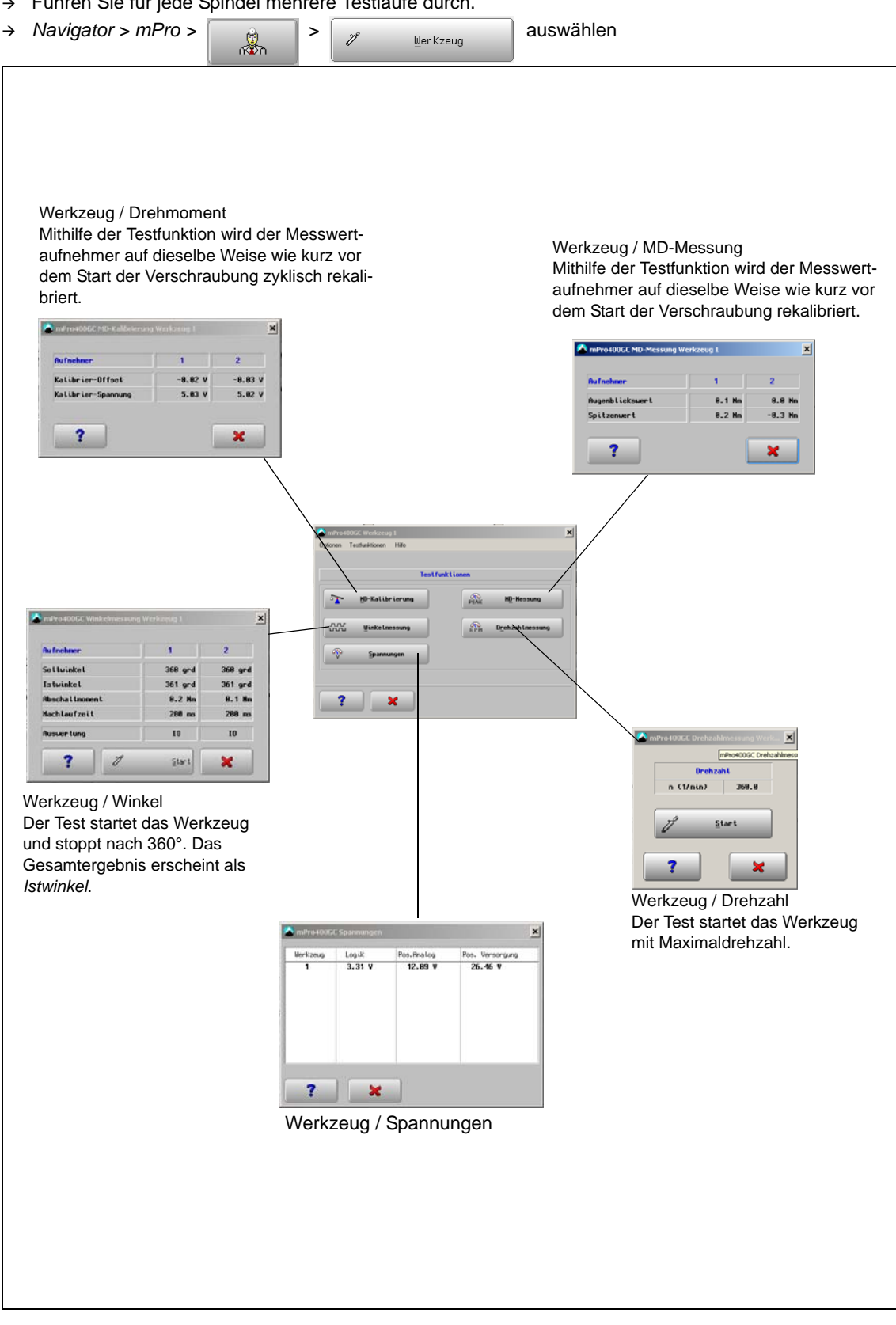

### 3.3.6 SysLog-Meldungen – Systemlog-Meldungen speichern/exportieren

Vorteil gegenüber Logbuch: zeigt die Einträge über einen längeren Zeitraum und mehr Daten an. → Navigator > Erweitert > Controllereinstellungen auswählen

| Name Nummer: Drehmoment:                                                                                                    | mPro400GC                                                                                                    | SysLog-Meldungen<br>Server 10 122 67 45<br>Schraube |   |                        |              |
|----------------------------------------------------------------------------------------------------|----------------------------------------------------------------------------------------------------|-----------------------------------------------------|---|------------------------|--------------|
| Schalfläche mPro anzeige     Astwerung Login/Logout     Handbremsseil recken     Anderungen am System Bi     Ausgew. Drehmoment-Eini     Nach Neustart     PG / Ablaufprogramm au     Betriebsart beibehalten | n<br>DerWer Festeflange<br>us automatisch überne,<br>neit zur Datenübertrag,<br>f Null setzen<br>PG oder APROG) | Secondary Display: default                          | Ĭ | Sen<br>V S<br>V G<br>B | og-Meldungen |
|                                                                                                    |                                                                                                    | · 後 ?                                               |   |                        |              |

→ Aktivieren Sie die fehlerrelevanten Systemlog-Meldungen.

- → Navigator > Verwaltung auswählen
- → <Alle Daten auf USB Stick speichern> drücken

| Drucken Datum/Uhrzeit Bildschirmschoner Bildschurm aktiviserer | Occurrent and the second second | Parameter laden     Parameter speichern     Grundeinstellung     Alle Daten auf USB |                            |            |             |
|----------------------------------------------------------------|----------------------------------------------------------------------------------------------------|-------------------------------------------------------------------------------------|----------------------------|------------|-------------|
| Sprache                                                        |                                                                                                    | Stick speechern                                                                     |                            |            |             |
| Sprache                                                        | urf Starfsignal                                                                                                    | Stick Spectorn     Stick Spectorn     Z6 01 16 11 51                                | areal                      | ✓ G SaveAl | durchsuchen |
| Sprache<br>Deutsch -                                           | w/ Startsignal                                                                                                    | Stick Spechern<br>26.01.16.11.51                                                    | arreAll<br>in Neuer Ordner | • G SaveAl | durchsuchen |

## 3.4 Zentrales Power Modul CPM...

- → An Fronttür überprüfen:
- Hauptschalter
- Anzeige »Betriebsbereit« (falls vorhanden)

## 3.4.1 Versorgungsmodul CPS3

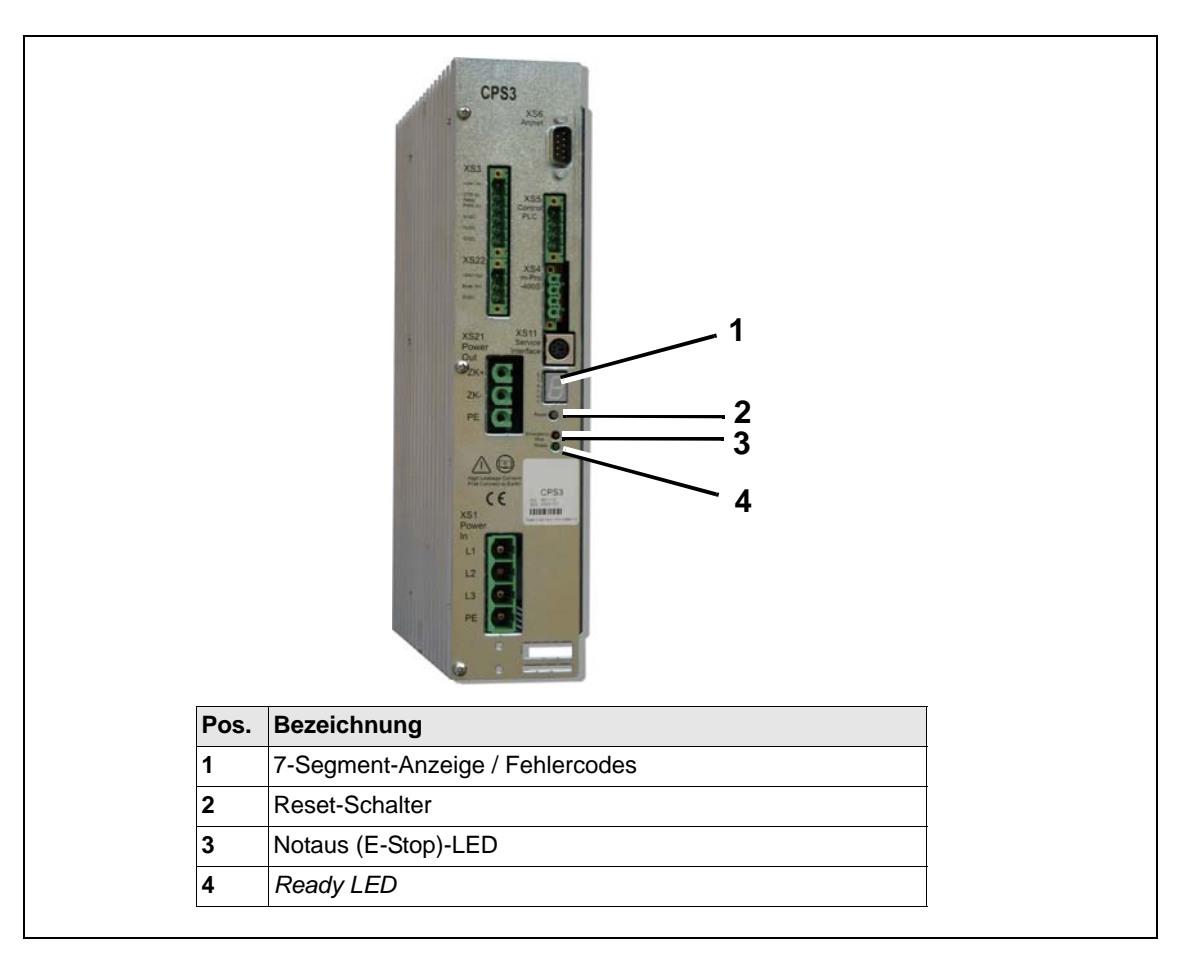

Abb. 3-1: Störungen am CPS3

| Symptom                 | Ма            | aßnahme                              | Op            | otionen                                                                             |
|-------------------------|---------------|--------------------------------------|---------------|-------------------------------------------------------------------------------------|
| <i>Ready LED</i><br>aus | Ŷ             | Angezeigten Fehlercode<br>überprüfen | ÷             | Siehe 7-Segment-Anzeige - Fehlercodes                                               |
|                         | $\rightarrow$ | Nothalt-Bedingung überprü-           | $\rightarrow$ | Nothalt-LED überprüfen.                                                             |
|                         |               | fen.                                 | Le            | uchtet sie rot                                                                      |
|                         |               |                                      | $\rightarrow$ | Siehe E-Stop-LED                                                                    |
|                         | $\rightarrow$ | Einschaltbedingung über-             | $\rightarrow$ | 24VDC Spannung zwischen XS5/3 und XS5/4 mes-                                        |
|                         |               | prüfen.                              |               | sen.                                                                                |
|                         |               |                                      | We            | enn nicht vorhanden                                                                 |
|                         |               |                                      | $\rightarrow$ | Verkabelung überprüfen                                                              |
|                         |               |                                      | →             | Einschaltbedingungen und Sicherungen überprü-<br>fen.                               |
|                         | ÷             | 24-VDC-Stromversorgung<br>überprüfen | <i>→</i>      | Punkt an der 7-Segment-Anzeige prüfen (muss vorhanden sein, wenn das System OK ist) |
|                         |               |                                      | →             | Spannung an den Steckern XS3/1 bis XS3/4 mes-<br>sen                                |
|                         |               |                                      | We            | enn nicht vorhanden                                                                 |
|                         |               |                                      | $\rightarrow$ | Verkabelung bzw. Sicherungen überprüfen.                                            |

| Symptom    | Maßnahme                     | Optionen                          |
|------------|------------------------------|-----------------------------------|
| E-Stop-LED | → Nothalt-Bedingung überprü- | → Eingänge XS5/3 bis XS5/4 messen |
| ein (rot)  | fen.                         | Wenn nicht vorhanden              |
|            |                              | → Nothalt-Bedingung überprüfen.   |
|            |                              | → Verkabelung überprüfen          |

#### Anzeige für Fehlercodes: 7-Segment-Anzeige

Kodierte Fehler werden in einer 7-Segment-Anzeige am CPS3 dargestellt. Die Anzeige wechselt in kurzen Intervallen zwischen erster und zweiter Ziffer:

| Anzeige   | Dauer | Pause      |
|-----------|-------|------------|
| 1. Stelle | 0,5 s | 0,2 s      |
| 2. Stelle | 0,5 s | 1 s        |
| 1. Stelle | 0,5 s | 0,2 s usw. |

Ein Punkt (.) in der Anzeige bedeutet KEIN Fehler.

Bei mehreren Fehlern wird nur der, mit der höheren Priorität, d. h. mit der niedrigeren Zahl angezeigt. Alle Fehler und Störungen, die das CPS3 erkennt, werden NICHT via ARCNET dem Stationscontroller mitgeteilt und dort auf dem Bildschirm angezeigt.

| 0                                                             |                                              | Outlemen                                                                                                    |
|---------------------------------------------------------------|----------------------------------------------|----------------------------------------------------------------------------------------------------|
| Symptom:<br>Echlercode                                        | Maisnanme                                    | Optionen                                                                                                    |
| remercode                                                     |                                              |                                                                                                    |
| <b>0 – 0</b><br>Fehler beim Laden der<br>Zwischenkreiskonden- | 3-phasigen Eingang<br>prüfen                 | → Spannung an Schütz-Leitungsklemmen für "Steue-<br>rung-Ein" messen. Spannung 240–300 VAC (Ph zu<br>Ph)                                                                    |
| satoren im CPS3 nach                                          |                                              | Alle 3 Phasen fehlend:                                                                                                    |
| dem Einschalten                                               |                                              | → Versorgungsbauteile überprüfen                                                                                                    |
|                                                               | Relais Steuerung-Ein<br>prüfen               | → Relaissignal Steuerung-Ein XS3/2 bis XS3/4 über-<br>prüfen                                                                                                    |
|                                                               |                                              | Signal niedrig                                                                                                    |
|                                                               |                                              | → Reset drücken. Nachdem das Resetsignal für ca.<br>0,5 s hoch ist, schaltet sich der Steuerung-Ein-<br>Schütz für diese Zeit ein, bevor der Fehler erneut<br>erkannt wird. |
|                                                               |                                              | → Verkabelung überprüfen                                                                                                    |
|                                                               |                                              | → Schütz überprüfen                                                                                                    |
|                                                               |                                              | Signal hoch<br>CPS3 tauschen                                                                                                    |
|                                                               | CPS3 überprüfen                              | → XS21 ausstecken und Reset drücken                                                                                                    |
|                                                               |                                              | Bleibt der Fehler bestehen                                                                                                    |
|                                                               |                                              | → CPS3 tauschen                                                                                                    |
|                                                               |                                              | Kein Fehler                                                                                                    |
|                                                               |                                              | → Kabel und Spindeln auf Kurzschluss pr üfen                                                                                                    |
|                                                               | Kabel und Spindeln<br>auf Kurzschluss prüfen | → Gruppe der Spindeln und Kabel ausbauen, um<br>defektes Bauteil zu isolieren                                                                                               |
|                                                               |                                              | → Bauteil austauschen                                                                                                    |

| Symptom:<br>Fehlercode                                                                      | Maßnahme                                                         | Optionen                                                                                                    |
|---------------------------------------------------------------------------------------------|------------------------------------------------------------------|----------------------------------------------------------------------------------------------------|
| <b>0 – 1</b><br>Versorgung 3 x<br>270 VAC fehlerhaft                                        | 3-phasigen Eingang<br>prüfen                                     | → Spannung an Schütz-Leitungsklemmen für "Steue-<br>rung-Ein" messen. Spannung 240–300 VAC (Ph zu<br>Ph)                                                                                                    |
|                                                                                             |                                                                  | 1 Phase fehlt oder Spannung zu niedrig oder zu<br>hoch                                                                                                    |
|                                                                                             |                                                                  | → Versorgungsbauteile überprüfen                                                                                                    |
| <b>0 – 2</b><br>Überstrom oder Kurz-<br>schluss am Brem-<br>schopper im CPS3                | Menge der Spindeln<br>am Kabel überprüfen<br>(Bremsstrom >200 A) | <ul> <li>Spindeln:<br/>Max. 16 der Baugröße 1, max. 6 der Baugrößen 2, 3, 4</li> <li>→ Stecker XS2.1 abziehen, Reset drücken</li> <li>Fehler behoben</li> <li>→ Kabel und Spindeln überprüfen</li> <li>Fehler bleibt bestehen</li> <li>→ CPS3 austauschen (Kurzschluss im Bremswiderstand)</li> </ul> |
| <b>0 – 4</b><br>Bremschopper überla-<br>stet (l²t-Steuerung der<br>Bremsenergie im<br>CPS3) | Menge der Spindeln<br>am Kabel überprüfen                        | Spindeln:<br>Max. 16 der Baugröße 1, max. 6 der Baugrößen 2, 3, 4<br>→ Drehzahl verringern                                                                                                    |

2

| Symptom:<br>Fehlercode                                                      | Maßnahme                                                                                                   | Optionen                                                                                                    |  |
|-----------------------------------------------------------------------------|----------------------------------------------------------------------------------------------------|----------------------------------------------------------------------------------------------------|--|
| 1 – 1<br>Zu hohe Spannung<br>zwischen künstlichem<br>Sternpunkt der Versor- | Spindeln und Kabel<br>überprüfen<br>→ Systemkabel über-<br>prüfen, um fehlerhafte<br>Spindel oder Kabel zu | → 270-VAC-Eingang abschalten (E-Stop oder Servo-<br>leistung aus)                                                               |  |
|                                                                             |                                                                                                    | → Stecker X abziehenS21                                                                                                    |  |
|                                                                             |                                                                                                    | → 270-VAC-Eingang wieder einschalten                                                                                            |  |
| schenkreismitte (ca.                                                        | finden                                                                                                    | → Reset drücken                                                                                                    |  |
| 190 VDC) und PE                                                             |                                                                                                    | Fehler bleibt bestehen                                                                                                    |  |
| Spannung <100 V                                                             |                                                                                                    | → CPS3 tauschen                                                                                                    |  |
|                                                                             |                                                                                                    | Fehler behoben                                                                                                    |  |
|                                                                             |                                                                                                    | → Kabel und Spindeln überprüfen                                                                                                 |  |
|                                                                             |                                                                                                    | → 270-VAC-Eingang abschalten (E-Stop oder Servo-<br>leistung aus)                                                               |  |
|                                                                             |                                                                                                    | → Stecker XS21 wieder am CPS3 anbringen                                                                                         |  |
|                                                                             |                                                                                                    | → Systemkabel von erster Spindel abnehmen                                                                                       |  |
|                                                                             |                                                                                                    | → 270-VAC-Eingang wieder einschalten                                                                                            |  |
|                                                                             |                                                                                                    | → Reset drücken                                                                                                    |  |
|                                                                             |                                                                                                    | Fehler bleibt bestehen                                                                                                    |  |
|                                                                             |                                                                                                    | → Systemkabel ersetzen                                                                                                    |  |
|                                                                             |                                                                                                    | Fehler behoben                                                                                                    |  |
|                                                                             |                                                                                                    | → 270-VAC-Eingang abschalten (E-Stop oder Servo-<br>leistung aus)                                                               |  |
|                                                                             |                                                                                                    | → Kabel wieder an erster Spindel anbringen und Über-<br>brückungskabel abziehen, wobei die Hälfte der<br>Spindeln entfernt wird |  |
|                                                                             |                                                                                                    | → 270-VAC-Eingang wieder einschalten                                                                                            |  |
|                                                                             |                                                                                                    | → Reset drücken                                                                                                    |  |
|                                                                             |                                                                                                    | Fehler bleibt bestehen                                                                                                    |  |
|                                                                             |                                                                                                    | → Problem besteht bei der Hälfte der ausgebauten<br>Spindeln oder den Überbrückungskabeln weiter                                |  |
|                                                                             |                                                                                                    | → 270-VAC-Eingang abschalten (E-Stop oder Servo-<br>leistung aus)                                                               |  |
|                                                                             |                                                                                                    | → Die Hälfte der ausgebauten Spindeln einbauen                                                                                  |  |
|                                                                             |                                                                                                    | → 270-VAC-Eingang wieder einschalten                                                                                            |  |
|                                                                             |                                                                                                    | → Reset drücken                                                                                                    |  |
|                                                                             |                                                                                                    | Fehler bleibt bestehen                                                                                                    |  |
|                                                                             |                                                                                                    | → 270-VAC-Eingang abschalten (E-Stop oder Servo-<br>leistung aus)                                                               |  |
|                                                                             |                                                                                                    | → Hälfte der restlichen Spindeln ausbauen                                                                                       |  |
|                                                                             |                                                                                                    | → 270-VAC-Eingang wieder einschalten                                                                                            |  |
|                                                                             |                                                                                                    | → Reset drücken                                                                                                    |  |
|                                                                             |                                                                                                    |                                                                                                    |  |
|                                                                             |                                                                                                    | → Denselben Vorgang zum Auffinden der fehler-<br>haften Spindel oder Kabel fortsetzen                                           |  |

| Symptom:<br>Fehlercode | Maßnahme | Optionen                                                                                         |  |  |
|------------------------|----------|--------------------------------------------------------------------------------------------------|--|--|
| 1 – 1                  |          | Fehler behoben                                                                                   |  |  |
|                        |          | → 270-VAC-Eingang abschalten (E-Stop oder Servo-<br>leistung aus)                                |  |  |
|                        |          | → Hälfte der Spindeln mit Überbrückungskabel hinzu-<br>fügen                                     |  |  |
|                        |          | → 270-VAC-Eingang wieder einschalten                                                             |  |  |
|                        |          | → Reset drücken                                                                                  |  |  |
|                        |          | Fehler bleibt bestehen                                                                           |  |  |
|                        |          | → Problem besteht bei der Hälfte der ausgebauten<br>Spindeln oder den Überbrückungskabeln weiter |  |  |
|                        |          | → Reset drücken                                                                                  |  |  |
|                        |          | Fehler bleibt bestehen                                                                           |  |  |
|                        |          | → Denselben Vorgang zum Auffinden der fehlerhaften<br>Spindel oder Kabel fortsetzen              |  |  |
|                        |          | Fehler behoben                                                                                   |  |  |
|                        |          | → 270-VAC-Eingang abschalten (E-Stop oder Servo-<br>leistung aus)                                |  |  |
|                        |          | → Hälfte der restlichen Spindeln hinzufügen                                                      |  |  |
|                        |          | → 270-VAC-Eingang wieder einschalten                                                             |  |  |
|                        |          | → Reset drücken                                                                                  |  |  |
|                        |          | Fehler behoben                                                                                   |  |  |
|                        |          | → 270-VAC-Eingang abschalten (E-Stop oder Servo-<br>leistung aus)                                |  |  |
|                        |          | → Hälfte der restlichen Spindeln hinzufügen                                                      |  |  |
|                        |          | → 270-VAC-Eingang wieder einschalten                                                             |  |  |
|                        |          | → Reset drücken                                                                                  |  |  |
|                        |          | → Denselben Vorgang zum Auffinden der fehler-<br>haften Spindel oder Kabel fortsetzen            |  |  |
|                        |          | → 270-VAC-Eingang abschalten (E-Stop oder Servo-<br>leistung aus)                                |  |  |
|                        |          | → Mutmaßlich defekte Spindel ausbauen, Kabel an restlichen Spindeln anschließen                  |  |  |
|                        |          | → 270-VAC-Eingang wieder einschalten                                                             |  |  |
|                        |          | → Reset drücken                                                                                  |  |  |
|                        |          | Problem besteht weiter                                                                           |  |  |
|                        |          | → 270-VAC-Eingang abschalten (E-Stop oder Servo-<br>leistung aus)                                |  |  |
|                        |          | → Überbrückungskabel ersetzen                                                                    |  |  |
|                        |          | → 270-VAC-Eingang wieder einschalten                                                             |  |  |
|                        |          | Problem behoben                                                                                  |  |  |
|                        |          | → 270-VAC-Eingang abschalten (E-Stop oder Servo-<br>leistung aus)                                |  |  |
|                        |          | → Spindel austauschen                                                                            |  |  |
|                        |          | → 270-VAC-Eingang wieder einschalten                                                             |  |  |

2

| Symptom:<br>Fehlercode                                                                                                    | Maßnahme                                  | Optionen                                                                                                    |  |  |
|----------------------------------------------------------------------------------------------------|-------------------------------------------|----------------------------------------------------------------------------------------------------|--|--|
| <b>1 – 2</b><br>Zu hoher Strom oder                                                                                                    | Spindeln und Kabel<br>überprüfen          | → 270-VAC-Eingang abschalten (E-Stop oder Servo-<br>leistung aus)                                                                                           |  |  |
| Kurzschluss im Zwi-                                                                                                    |                                           | → Stecker X abziehenS21                                                                                                    |  |  |
| schenkreis<br>Strom >250 A                                                                                                    |                                           | → 270-VAC-Eingang wieder einschalten                                                                                                    |  |  |
|                                                                                                    |                                           | → Reset drücken                                                                                                    |  |  |
|                                                                                                    |                                           | Fehler behoben                                                                                                    |  |  |
|                                                                                                    |                                           | → Kabel und Spindeln überprüfen                                                                                                    |  |  |
|                                                                                                    |                                           | → Isolierungsverfahren von Fehlercode 1 – 1 verwen-<br>den                                                                                                  |  |  |
|                                                                                                    |                                           | Fehler bleibt bestehen                                                                                                    |  |  |
|                                                                                                    |                                           | → CPS3-Modul austauschen                                                                                                    |  |  |
| 1 – 3                                                                                                    | Menge der Spindeln                        | Spindeln:                                                                                                    |  |  |
| Temperatur des Kühle-                                                                                                    | am Kabel überprüfen                       | Max. 16 der Baugröße 1, max. 6 der Baugrößen 2, 3, 4                                                                                                    |  |  |
| (>90 °C)                                                                                                    | Umgebungstempera-                         | → Temperatur im Inneren der Bedientafel überprüfen                                                                                                    |  |  |
| (*******)                                                                                                    | tur pruten                                | Bei einer Temperatur >70 °C                                                                                                    |  |  |
|                                                                                                    |                                           | → Umgebungstemperatur senken (direktes Sonnen-<br>licht, heiße Luft usw. vermeiden) oder für zusätzli-<br>che Belüftung sorgen                              |  |  |
| <ul> <li>1 – 4</li> <li>Der Zwischenkreis im</li> <li>CPS3 ist überlastet.</li> <li>(l<sup>2</sup>t-Fehler, zu hohe</li> <li>Ausgangsleistung)</li> </ul> | Menge der Spindeln<br>am Kabel überprüfen | Spindeln:<br>Max. 16 der Baugröße 1, max. 6 der Baugrößen 2, 3, 4                                                                                           |  |  |
| <b>1 – 6</b><br>Die Zwischenkreis-                                                                                                    | Menge der Spindeln<br>am Kabel überprüfen | Spindeln:<br>Max. 16 der Baugröße 1, max. 6 der Baugrößen 2, 3, 4                                                                                           |  |  |
| spannung ist zu hoch<br>(>480 VDC)<br>Kann auch vorüberge-<br>hend bei Spindelbruch<br>auftreten                                                          | CPS überprüfen                            | → CPS3 austauschen (defekter Bremschopper oder verringerte Leistung der Zwischenkreiskondensatoren)                                                         |  |  |
| <b>1 – 7</b><br>Zwischenkreisspan-                                                                                                    | Menge der Spindeln<br>am Kabel überprüfen | Spindeln:<br>Max. 16 der Baugröße 1, max. 6 der Baugrößen 2, 3, 4                                                                                           |  |  |
| nung zu niedrig<br>(<250 VDC)                                                                                                    | 3-phasigen Eingang<br>prüfen              | → Spannung an Schütz-Leitungsklemmen für "Steue-<br>rung-Ein" messen. Spannung 240–300 VAC (Phase<br>zu Phase)                                              |  |  |
|                                                                                                    |                                           | Spannung zu niedrig (schnelles Spannungslogging<br>erforderlich). Die Spannung fällt am Ende einer Ver-<br>schraubung ab, wenn viel Leistung benötigt wird. |  |  |
|                                                                                                    |                                           | → Bauteile f ür die Stromversorgung  überpr üfen                                                                                                    |  |  |
|                                                                                                    | CPS3 überprüfen                           | → CPS3 tauschen                                                                                                    |  |  |
|                                                                                                    |                                           | → Relais zur Einschaltstrombegrenzung ist defekt und<br>permanent geöffnet                                                                                  |  |  |

| Symptom:<br>Fehlercode                                                                              | Maßnahme                                                                     | Optionen                                                                                                    |
|----------------------------------------------------------------------------------------------------|------------------------------------------------------------------------------|----------------------------------------------------------------------------------------------------|
| <b>2 – 0</b><br>Temperatur im CPS3<br>zu hoch oder zu nied-<br>rig<br>(T <-40 °C oder<br>T >+85 °C) | Menge der Spindeln<br>am Kabel überprüfen<br>Umgebungstempera-<br>tur prüfen | <ul> <li>Spindeln:<br/>Max. 16 der Baugröße 1, max. 6 der Baugrößen 2, 3, 4</li> <li>→ Temperatur im Inneren der Bedientafel überprüfen</li> <li>Bei einer Temperatur &gt;70 °C</li> <li>→ Umgebungstemperatur senken (direktes Sonnenlicht, heiße Luft usw. vermeiden) oder für zusätzliche Belüftung sorgen</li> </ul>                                                                                                    |
|                                                                                                    | CPS3 überprüfen                                                              | <ul> <li>→ Sicherstellen, dass CPS3 nicht in der Nähe von<br/>oder über einem Hotspot im Inneren des Bedien-<br/>pults montiert wurde</li> <li>Sind die Temperaturen von Umgebung und CPS3<br/>ok</li> <li>→ CPS3 austauschen (Temperatursensor defekt)</li> </ul>                                                                                                    |
| 2 – 1<br>Einschaltrelais-Kon-<br>takt im CPS3 öffnet<br>nicht                                       | CPS3 überprüfen                                                              | Die Erkennung erfolgt nur beim Einschalten.<br>Im Betrieb ist der Relaiskontakt geschlossen.<br>→ CPS3 tauschen                                                                                                    |
| <b>2 – 2</b><br>Zwischenkreis<br>(380 VDC) kann nicht<br>entladen werden                            | 3-phasigen Eingang<br>prüfen                                                 | <ul> <li>→ Spannung an Schütz-Lastklemmen für "Steuerung-<br/>Ein" messen. Die Spannung muss abgeschaltet<br/>sein.</li> <li>Liegt Spannung an</li> <li>→ Spannung am Relais für Ausgang Steuerung-Ein<br/>von CPS3, XS3/2 bis XS3/4 prüfen. Sie muss nied-<br/>rig sein.</li> <li>Ist die Spannung hoch (ca. 24 VDC)</li> <li>→ CPS3 austauschen (fehlerhafter Ausgang)</li> <li>Ist die Spannung niedrig</li> <li>→ Verkabelung überprüfen</li> <li>→ Relais Steuerung-Ein austauschen</li> <li>Liegt keine Spannung an</li> <li>→ CPS3 austauschen (interner Defekt)</li> </ul> |
| <b>2 – 3</b><br>24-V-Versorgung ist<br>nicht im Bereich<br>21,5 V – 27,3 V                          | CPS3 überprüfen                                                              | <ul> <li>→ Eingangsspannung von CPS3, XS3/1 bis XS3/4<br/>prüfen</li> <li>Ist die Spannung außerhalb des Bereichs</li> <li>→ Ausgangsspannung der 24-V-Stromversorgung<br/>anpassen</li> <li>Ist die Spannung ok</li> <li>→ CPS3 austauschen (interner Defekt)</li> </ul>                                                                                                    |
| 2-5<br>Interne 5-V-Versor-<br>gung ist nicht im<br>Bereich 4,5 V - 5,5 V                            | CPS3 überprüfen                                                              | → CPS3 austauschen (interner Defekt)                                                                                                    |
| <b>2 – 7</b><br>Fehler Treiberversor-<br>gung 15 V für den<br>Bremschopper                          | CPS3 überprüfen                                                              | → CPS3 austauschen (interner Defekt)                                                                                                    |

| Symptom:<br>Fehlercode                                   | Maßnahme        | Optionen                             |
|----------------------------------------------------------|-----------------|--------------------------------------|
| <b>3 - 3</b><br>Initialisierungs- bzw.<br>Programmfehler | CPS3 überprüfen | → CPS3 austauschen (interner Defekt) |

# 3.5 Intelligente-Spindel BTS

| Fehler                    | Mögliche Ursachen | Maßnahmen und<br>Abhilfen                                                                                                    |
|---------------------------|-------------------|----------------------------------------------------------------------------------------------------|
| Ready LED leuchtet rot    | Fehler im TS      | → Alle Fehler und Störungen,<br>welche die TS-Schraubelektro-<br>nik erkennt, werden via ARC-<br>NET dem Stationscontroller<br>mitgeteilt und dort auf dem<br>Bildschirm angezeigt, siehe<br>4.1 An der mPro400SG ange-<br>zeigte Fehlermeldungen,<br>Seite 32. |
| Ready LED leuchtet orange | Fehler in der TS  | $\rightarrow$ Hardware-Fehler. TS tauschen                                                                                                    |

# 4 Fehlerbehebung

# 4.1 An der mPro400SG angezeigte Fehlermeldungen

Alle Fehler, welche die TS Schraubelektronik erkennt, werden via ARCNET dem Controller mitgeteilt und dann auf dem Bildschirm angezeigt.

Tritt ein Fehler im TS oder der BTS während der Verschraubung auf, wird der vom TS gemeldete Fehler in der *Messwertetabelle* dargestellt: z. B. IP, FLT, FMK, FHW, KAL1, KAL2, OFF1, OFF2, VAP, VLP, AN1F, WG1D...

Zusätzlich öffnet sich das Fenster Fehlerjournal mit der Beschreibung des aufgetretenen Fehlers.

i

 $\rightarrow$  Weitere Informationen finden Sie im Programmierhandbuch.

Das Fenster *Systeminformation* erscheint in der *System Bus-Map*. Alle aktuellen Fehler werden hier mit Beschreibung angezeigt und in der folgenden Tabelle aufgelistet.

Sämtliche Fehler werden im *Logbuch* für die mPro400SG aufgezeichnet, und können zu einem späteren Zeitpunkt angesehen werden.

| <b>Fehler</b><br>Beschreibung                                                                                                    | Mögliche Ursachen                                                                | Maßnahmen und<br>Abhilfen                                                                                                    |
|----------------------------------------------------------------------------------------------------|----------------------------------------------------------------------------------|----------------------------------------------------------------------------------------------------|
| Servo:<br>IP-Überwachung: NIO<br>(Anzeige auch in der Messwerteta-<br>belle)<br>Überlast<br>Wird für die Verschraubung ein<br>höherer Strom als der maximal<br>zulässige benötigt, schaltet die TS/<br>TUS automatisch ab. | Fehler in<br>Motorpositionserfassung,<br>z. B. Resolverkabel                     | <ul> <li>→ Resolveradern in BTS prüfen</li> <li>→ BTS bzw. Motor tauschen</li> </ul>                                                                                                    |
|                                                                                                    | Fehler im Motorkreis, z. B. Motor<br>erreicht nicht das geforderte<br>Drehmoment | <ul> <li>→ Motor auf Kurzschluss gegen<br/>PE und Phasenwiderstände<br/>prüfen:<br/>1BT ca. 11 Ω,<br/>2BT ca. 2 Ω,<br/>3/4BT ca. 0,6 Ω.</li> <li>→ Motor tauschen</li> </ul>                     |
|                                                                                                    | Falsche Parametrierung                                                           | <ul> <li>→ Parametrierung in kontrollieren</li> <li>– Spindelkonstanten</li> <li>– Kalibrierwerte</li> <li>– Schraubverfahren (DIA)</li> <li>– Parametersatz</li> <li>– Abschaltwerte</li> </ul> |
| Servo:<br>Spannung Zwischenkreis: zu<br>hoch<br>Die Spannung des<br>Leistungszwischenkreises ist<br>> 440 VDC                                                                                                    | Ständiger Fehler                                                                 | Siehe Fehlersuche CPS3 –<br>kein Fehler an CPS3                                                                                                    |
|                                                                                                    | Beim Bremsen, d. h. bei Stopp der<br>BTS, wird der Fehler ausgelöst              | Siehe Fehlersuche CPS3 –<br>kein Fehler an CPS3<br>→ TS tauschen                                                                                                    |
|                                                                                                    | Sporadisch, die Spannung ist zeit-<br>weise zu hoch                              | Siehe Fehlersuche CPS3 –<br>kein Fehler an CPS3<br>→ TS tauschen                                                                                                    |

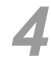

| Fehler<br>Beschreibung                                                                                                 | Mögliche Ursachen                                                  | Maßnahmen und<br>Abhilfen                                |
|----------------------------------------------------------------------------------------------------|--------------------------------------------------------------------|----------------------------------------------------------|
| Servo:<br>Spannung Zwischenkreis: zu                                                                                   | Ständiger Fehler                                                   | Siehe Fehlersuche CPS3 –<br>kein Fehler an CPS3          |
| niedrig<br>Die Spannung des                                                                                            |                                                                    | → Systemkabel auf Unterbre-<br>chung prüfen              |
| < 190 VDC                                                                                                    |                                                                    | → Systemkabel tauschen                                   |
|                                                                                                    |                                                                    | Systemkabel in Ordnung                                   |
|                                                                                                    |                                                                    | → TS tauschen                                            |
|                                                                                                    | Beim Schrauben, während des<br>Schraubvorgangs wird Fehler         | Siehe Fehlersuche CPS3 –<br>kein Fehler an CPS3          |
|                                                                                                    | ausgelöst                                                          | → TS tauschen                                            |
|                                                                                                    | Sporadisch, die Spannung ist zeit-<br>weise zu niedrig             | Siehe Fehlersuche CPS3 –<br>kein Fehler am CPS3          |
|                                                                                                    |                                                                    | → Netzversorgung auf Span-<br>nungseinbrüche untersuchen |
| Servo:                                                                                                    | Mit Temperatursensor im TS wird                                    | Temperatur prüfen, wenn > 80 °C                          |
| Temperatur im Leistungsteil: zu<br>hoch                                                                                | eine Temperatur von > 80 °C<br>gemessen                            | → für ausreichende Belüftung der<br>BTS sorgen           |
| TS Leistungsteil ist > 80 °C                                                                                           |                                                                    | BTS ist ausreichend belüftet                             |
|                                                                                                    |                                                                    | → TS tauschen                                            |
| Servo:<br>Antriebsvers. Leistungsteil: NIO<br>Das Netzteil zur internen Versor-<br>gung des Leistungsteils ist überla- | Interner Fehler                                                    | → TS tauschen                                            |
|                                                                                                    | Interner Febler                                                    | > TS taugaban                                            |
| Offset der Strommessung: NIO<br>Der Nullpunkt der integrierten<br>Motorstrommessung ist verscho-<br>ben                | memer renier                                                       | → TS lauschen                                            |
| Servo:                                                                                                    | Interner Fehler                                                    | → TS tauschen                                            |
| SSIO-Kommunikation: NIO<br>Die Kommunikationsschnittstelle<br>zwischen Servoverstärker und<br>Messkarte ist gestört    |                                                                    |                                                          |
| Servo:<br>Knotenüberwachung: NIO<br>Der Servoverstärker überwacht<br>die Funktion der Messkarte<br>(Watchdog).         | Sporadische Funktionsstörungen<br>der Messkarte<br>Interner Fehler | → TS tauschen                                            |
| Servo:<br>Flash: NIO<br>Der Flash-Speicher im<br>Servoverstärker weist einen Feh-<br>ler auf                           | Interner Fehler                                                    | → TS tauschen                                            |
| Servo:                                                                                                    | Interner Fehler                                                    | → TS tauschen                                            |
| Programm: NIO<br>Fehler in der Programm-Abarbei-<br>tung des Servoverstärkers                                          |                                                                    | → Sales & Service Center infor-<br>mieren                |

| Fehler<br>Beschreibung                                                                                                    | Mögliche Ursachen                                                             | Maßnahmen und<br>Abhilfen                                                                                                    |
|----------------------------------------------------------------------------------------------------|-------------------------------------------------------------------------------|----------------------------------------------------------------------------------------------------|
| Motor:<br>Motorkabel: NIO<br>Das Motorkabel ist defekt Motora-<br>der in BTS ist unterbrochen                                     | Gebrochene Motorader<br>im TS-Kabel                                           | Motoradern auf Durchgang und<br>Kurzschluss prüfen<br>→ BTS tauschen                                                                                                    |
|                                                                                                    | Motorphasen unterbrochen                                                      | <ul> <li>→ Motor auf Kurzschluss gegen<br/>PE und Phasenwiderstände<br/>prüfen:<br/>1BT ca. 11 Ω,<br/>2BT ca. 2 Ω,<br/>3/4BT ca. 0,6 Ω.</li> <li>→ Motor tauschen</li> </ul> |
|                                                                                                    | Prüfstrom für<br>Kabelüberwachung wird<br>fehlgeleitet                        | <ul> <li>→ Motor tauschen<br/>Interner Fehler</li> <li>→ TS tauschen</li> </ul>                                                                                              |
| Motor:<br>Kurzschlussüberwachung: NIO<br>Kurzschluss-Überwachung Motor<br>Es liegt ein Kurzschluss im Motor-<br>kreis der BTS vor | Im Motor                                                                      | Motor auf Kurzschluss prüfen<br>(Phasenwiderstände siehe oben)<br>→ Motor tauschen                                                                                           |
|                                                                                                    | In der TS                                                                     | Interner Fehler<br>→ TS tauschen                                                                                                    |
| Motor:<br>Temperatur: NIO<br>Die Motortemperatur ist > 90 °C                                                                      | Mit Temperatursensor im Motor<br>wird eine Temperatur von > 90 °C<br>gemessen | Motortemperatur prüfen,<br>wenn > 90 °C<br>→ für ausreichende Belüftung des<br>Motors sorgen                                                                                 |
|                                                                                                    | Messleitung im Motor ist unterbro-<br>chen                                    | Thermofühler auf Durchgang prü-<br>fen. Bei 20 °C sollte der Wider-<br>stand ca. 1 KΩ betragen<br>→ Motor tauschen                                                           |
|                                                                                                    | Messstrom wird fehlgeleitet                                                   | Adern in BTS auf Durchgang und<br>Kurzschluss prüfen<br>→ Motor tauschen                                                                                                    |
|                                                                                                    | Messstrom wird nicht gemessen                                                 | Interner Fehler,<br>→ TS tauschen                                                                                                    |
|                                                                                                    | Motor ist nicht angeschlossen                                                 | → Motor anschließen                                                                                                    |
| Motor:<br>I <sup>2</sup> t-Überwachung: NIO<br>Die I <sup>2</sup> t Überwachung hat eine zu<br>hohe Leistung der BTS ermittelt    | Angeforderte Motorleistung zu<br>hoch                                         | Motortemperatur prüfen,<br>wenn > 80 °C                                                                                                    |
|                                                                                                    |                                                                               | → Verschraubungszeit durch<br>Erhöhung der Drehzahl verkür-<br>zen                                                                                                    |
|                                                                                                    | BTS ist defekt (z. B. Getriebe,<br>Lager, Motor)                              | BTS auf Leichtgängigkeit von<br>Getriebe und Motor kontrollieren<br>→ BTS bzw. Motor tauschen                                                                                |

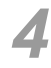

| Fehler<br>Beschreibung                                                                          | Mögliche Ursachen                                                    | Maßnahmen und<br>Abhilfen                                                                       |
|-------------------------------------------------------------------------------------------------|----------------------------------------------------------------------|-------------------------------------------------------------------------------------------------|
| Motor:<br>Resolver: NOK<br>Es werden keine                                                      | Signale sind nicht vorhanden                                         | Kontrollieren ob Motor angeschlos-<br>sen ist<br>→ Motor anschließen                            |
| Resolversignale gemessen                                                                        | Unterbrechung der Signale                                            | Resolveradern in BTS prüfen                                                                     |
|                                                                                                 |                                                                      | → Motor tauschen                                                                                |
|                                                                                                 | Kurzschluss der Signale                                              | Resolveradern in BTS auf Kurz-<br>schluss prüfen                                                |
|                                                                                                 |                                                                      | → Motor tauschen                                                                                |
|                                                                                                 | Versorgung des Resolvers ist                                         | Interner Defekt                                                                                 |
| <u></u>                                                                                         |                                                                      | → TS tauschen                                                                                   |
| Messkarte:<br>Aufgabenüberwachung: NIO<br>Fehler in der Programm-Abarbei-<br>tend der Messkarte | Interner Fehler                                                      | <ul> <li>→ TS tauschen</li> <li>→ Sales &amp; Service Center informieren</li> </ul>             |
| Messkarte:                                                                                      | Interner Fehler                                                      | → TS tauschen                                                                                   |
| <b>RAM:</b><br>Zu wenig RAM in der Messkarte<br>verfügbar                                       |                                                                      | → Sales & Service Center infor-<br>mieren                                                       |
| Messkarte:<br>Abtasttakt von Servo: NIO<br>Der Systemtakt vom Servoverstär-<br>ker fehlt        | Interner Fehler                                                      | → TS tauschen                                                                                   |
| Messkarte:<br>Servo-Typ korrekt: NIO                                                            | Fehler in Parametrierung                                             | → Parametrierung der Anlage<br>kontrollieren                                                    |
| Der angewählte Servoverstärker-                                                                 | Selbstidentifikation vom Messwer-                                    | Messwertaufnehmer kontrollieren                                                                 |
| typ ist mont konokt                                                                             | taufnehmer ist nicht in Ordnung                                      | → Messwertaufnehmer tauschen                                                                    |
|                                                                                                 | Interner Fehler                                                      | → TS tauschen                                                                                   |
| Messkarte:<br>Servo-Param.abgleich: NIO                                                         | Fehler in Parametrierung                                             | → Parametrierung der Anlage<br>kontrollieren                                                    |
| Der von der Messkarte ange-<br>wählte Parametersatz ist nicht im<br>TS/TUS vorhanden.           | Selbstidentifikation vom Messwer-<br>taufnehmer ist nicht in Ordnung | Messwertaufnehmer kontrollieren<br>→ Messwertaufnehmer<br>tauschen                              |
|                                                                                                 | Interner Fehler                                                      | → TS tauschen                                                                                   |
| Messkarte:<br>ARCNET-Kommunikation:<br>Dopp. ID<br>Es sind gleiche ARCNET- Adres-               | Mehrere TS sind auf die gleiche<br>ARCNET-Adresse eingestellt        | Kontrolle der eingestellten ARC-<br>NET-Adressen<br>→ unterschiedliche Adressen ein-<br>stellen |
| sen eingestellt                                                                                 |                                                                      |                                                                                                 |
| Messkarte:<br>ARCNET-Kommunikation: Wie-                                                        | Terminierung ARCNET fehlt                                            | → ARCNET-Terminator einstec-<br>ken                                                             |
| der anschließen<br>Das ARCNET ist zeitweise gestört                                             | Terminierung ARCNET nicht ver-<br>sorgt                              | → Versorgung des letzten Teilneh-<br>mers einschalten                                           |
|                                                                                                 | Fehler in Verkabelung                                                | → Alle Kabel stecken und verrie-<br>geln                                                        |
|                                                                                                 | Interner Fehler                                                      | → TS tauschen                                                                                   |

| <b>Fehler</b><br>Beschreibung                                                                                                    | Mögliche Ursachen                                                                                        | Maßnahmen und<br>Abhilfen                                                                                                    |
|----------------------------------------------------------------------------------------------------|----------------------------------------------------------------------------------------------------|----------------------------------------------------------------------------------------------------|
| Messkarte:                                                                                                    | Interner Fehler                                                                                          | → TS tauschen                                                                                                    |
| Initialisierung: NIO<br>Initialisierungsfehler in Messkarte                                                                                                    |                                                                                                    | → Sales & Service Center infor-<br>mieren                                                                                                    |
| Messkarte:<br>Flash-Image: NIO<br>Flash - Abbild in der Messkarte ist                                                                                                | Vom Stationscontroller wurde fal-<br>sches Programm übertragen wer-<br>den                               | → Programmversion kontrollieren                                                                                                    |
| nicht in Ordnung                                                                                                    | Die Programmübertragung wurde unterbrochen                                                               | → Programmübertragung wieder-<br>holen                                                                                                    |
|                                                                                                    | Interner Fehler                                                                                          | → TS tauschen                                                                                                    |
| Messkarte:<br>Spannung +3,3 V (): NIO<br>Die +3,3 V Versorgung der Mes-<br>skarte liegt außerhalb der Grenzen<br>von +3,24 V+3,53 V                                  | Das Netzteil zur internen Versor-<br>gung der Messkarte ist überlastet<br>oder hat einen internen Fehler | → TS tauschen                                                                                                    |
| Messkarte:<br>Spannung +12 V (): NIO<br>Die +12-V-Versorgung der Mes-<br>skarte und des Messwertaufneh-<br>mers liegt außerhalb<br>der Grenzen von<br>+11,4 V+12,6 V | +12-V-Kurzschluss in der BTS                                                                             | Controller im Testmodus überprü-<br>fen – Wert außerhalb der zulässi-<br>gen Grenzen: KMAG/KMAW-Kabel<br>prüfen (Messwertaufnehmer – TS),<br>speziell +12-V- und 0-V-Adern.<br>→ KMAG/KMAW-Kabel tauschen<br>→ Messwertaufnehmer bzw. BTS<br>tauschen |
|                                                                                                    | Internes Netzteil defekt                                                                                 | → TS tauschen                                                                                                    |
| Messkarte:<br>Spannung +24 V (): NIO<br>Die +24 V Versorgung des TS/                                                                                                 | Versorgung ist überlastet                                                                                | Controller im Testmodus prüfen –<br>Wert außerhalb der zulässigen<br>Grenzen:                                                                                                    |
| zen von +20,4 V+27,6 V                                                                                                    | Netzteilin der CDM liet felseh                                                                           | Belastung kontrollieren                                                                                                    |
|                                                                                                    | justiert                                                                                                 | → Netztell auf 26,0 V justieren                                                                                                    |
| Messkarte:<br>Temperatur (): NIO<br>Die Temperatur auf der Messkarte                                                                                                 | Mit Temperatursensor im TS/TUS<br>wird eine Temperatur von > 80 °C<br>gemessen                           | → Für ausreichende Belüftung der<br>BTS sorgen                                                                                                    |
| ist >80 °C                                                                                                    | Interner Fehler                                                                                          | BTS ist ausreichend belüftet                                                                                                    |
|                                                                                                    |                                                                                                    | → BTS tauschen                                                                                                    |
| Messwertaufnehmer:<br>angeschlossen: NIO<br>Die Signale der Messwertaufneh-<br>mer sind nicht in Ordnung                                                             | Die Verbindung zum Messwertauf-<br>nehmer ist<br>– unterbrochen                                          | KMAG/KMAW-Kabel<br>(Messwertaufnehmer – TS) auf<br>Durchgang prüfen                                                                                                    |
| 5                                                                                                    |                                                                                                    | → Messwertaufnehmer tauschen                                                                                                    |
|                                                                                                    | – kurzgeschlossen                                                                                        | KMAG/KMAW-Kabel auf Kurz-<br>schluss prüfen                                                                                                    |
|                                                                                                    |                                                                                                    | → Kabel tauschen                                                                                                    |
|                                                                                                    |                                                                                                    | → Messwertaufnehmer tauschen                                                                                                    |
|                                                                                                    | - nicht vorhanden                                                                                        | → Messwertaufnehmer anschlie-<br>ßen                                                                                                    |
|                                                                                                    |                                                                                                    | → Kabel tauschen                                                                                                    |
|                                                                                                    | Interner Fehler                                                                                          | → TS tauschen                                                                                                    |

|   |   | 4 |   |
|---|---|---|---|
| 4 | L | 1 | l |
| - | 7 |   | ľ |

| Fehler<br>Beschreibung                                                                                                    | Mögliche Ursachen                                                                | Maßnahmen und<br>Abhilfen                                                                                                    |
|----------------------------------------------------------------------------------------------------|----------------------------------------------------------------------------------|----------------------------------------------------------------------------------------------------|
| Messwertaufnehmer:<br>Kalibrierspannung: NIO<br>Die Kalibrierspannung befindet                                                                                               | Das Kalibriersignal ist unterbro-<br>chen                                        | → KMAG/KMAW-Kabel auf<br>Durchgang prüfen, speziell die<br>Kalibriersignal-Ader                                                                                                    |
| sich außerhalb des zulässigen<br>Bereichs von<br>+4,85 V+5,15 V                                                                                                    | Das Kalibriersignal ist mit ande-<br>rem Signal kurzgeschlossen                  | KMAG/KMAW-Kabel auf Kurz-<br>schluss prüfen                                                                                                    |
|                                                                                                    |                                                                                  | → Kabel tauschen                                                                                                    |
|                                                                                                    | Fehler im Messwertaufnehmer                                                      | → Messwertautnehmer tauschen                                                                                                    |
|                                                                                                    | Interner Fehler                                                                  | → TS tauschen                                                                                                    |
| Messwertaufnehmer:<br>Offsetwert: NIO<br>Die Nullpunktspannung befindet                                                                                                    | Das Drehmomentsignal ist unter-<br>brochen                                       | Controller im Testmodus prüfen –<br>Wert außerhalb der zulässigen<br>Grenzen:                                                                                                    |
| sich außerhalb des zulässigen                                                                                                    |                                                                                  | → KMAG/KMAW-Kabel prüfen                                                                                                    |
| Bereichs von -200 mv+200 mv                                                                                                    |                                                                                  | → Kabel tauschen                                                                                                    |
|                                                                                                    | Das Drehmomentsignal ist mit<br>anderem Signal kurzgeschlossen                   | → KMAG/KMAW-Kabel auf Kurz-<br>schluss prüfen                                                                                                    |
|                                                                                                    |                                                                                  | → Kabel tauschen                                                                                                    |
|                                                                                                    | Fehler im Messwertaufnehmer                                                      | → Messwertaufnehmer tauschen                                                                                                    |
|                                                                                                    | Interner Fehler                                                                  | → TS tauschen                                                                                                    |
| Messwertaufnehmer:<br>CRC des Wartungsspeichers:<br>NIO<br>Die Daten zur Selbstidentifikation<br>konnten nicht korrekt eingelesen<br>worden                                  | Die Datenleitungen sind unterbro-<br>chen                                        | → KMAG/KMAW-Kabel auf<br>Durchgang prüfen, speziell die<br>Signaladern der Datenübertra-<br>gung (RS422)                                                                             |
|                                                                                                    |                                                                                  | → Kabel tauschen                                                                                                    |
| werden                                                                                                    | Die Datenleitungen sind mit ande-<br>rem Signal kurzgeschlossen                  | → KMAG/KMAW-Kabel auf Kurz-<br>schluss prüfen                                                                                                    |
|                                                                                                    |                                                                                  | → Kabel tauschen                                                                                                    |
|                                                                                                    | Fehler im Messwertaufnehmer                                                      | → Messwertaufnehmer tauschen                                                                                                    |
|                                                                                                    | Beim Einstecken des Messwert-<br>aufnehmers wurde die Kommuni-<br>kation gestört | → Nochmals Aus- und Einstecken                                                                                                    |
| Messwertaufnehmer:<br>Werkzeugidentifikation: NIO<br>Die Daten zur Selbstidentifikation<br>des Messwertaufnehmers sind<br>nicht vom Stationscontroller bestä-<br>tigt worden | Datenaustausch fehlgeschlagen /<br>noch nicht durchgeführt                       | <ul> <li>→ Siehe Datenübertragung vom<br/>Stationscontroller 3.3.2 Log-<br/>buch – Stationsbezogene<br/>Ergebnisse, Seite 18</li> <li>→ TS mit <reset> quittieren</reset></li> </ul> |

# 4.2 Keine Verschraubung möglich – Station

### Leistung

| Symptom                                   | Maßnahme                                                                                    | Optionen                                                                    |
|-------------------------------------------|---------------------------------------------------------------------------------------------|-----------------------------------------------------------------------------|
| mPro400SG<br>– Bildschirm ist nicht<br>an | <ul> <li>→ Hauptschalter für<br/>Stromverteilung<br/>(mPro400SG, CPM)<br/>prüfen</li> </ul> |                                                                             |
|                                           | → FI-Schutzschalter<br>überprüfen                                                           | → DVM (Digitales Voltmeter) einsetzen und Status-<br>leuchten kontrollieren |
|                                           | → Sicherungen pr üfen                                                                       |                                                                             |
|                                           | <ul> <li>→ Eingangsleistung prü-<br/>fen (3-Phasen-Ein-<br/>gang)</li> </ul>                |                                                                             |
|                                           | → Stromstecker unten an<br>der mPro400SG                                                    |                                                                             |

#### mPro400SG Software

| Symptom            | Maßnahme            | Optionen                                                     |
|--------------------|---------------------|--------------------------------------------------------------|
| mPro400SG ist an - | → Siehe Statuszeile | Fehlermeldung aktiv                                          |
| keine Verschrau-   |                     | → Siehe                                                      |
| burg moglicit      |                     | 3.3.1 Statuszeile, Seite 17                                  |
|                    |                     | 3.3.3 Monitor Werkzeug: Abschaltursache,                     |
|                    |                     | Seite 19                                                     |
|                    |                     | 3.3.5 Diagnose – Werkzeugtest, Seite 22                      |
|                    | → Siehe Verschrau-  | Fehlermeldung                                                |
|                    | bungsergebnis       | → Siehe 3.3.1 Statuszeile, Seite 17                          |
|                    | → Siehe ARCNET-Map  | Status der Spindeln                                          |
|                    |                     | → Siehe 3.3.3 Monitor Werkzeug: Abschaltursache,<br>Seite 19 |

4

### СРМ...

| Symptom            | Maßnahme                                  | Optionen                                                                                           |  |
|--------------------|-------------------------------------------|----------------------------------------------------------------------------------------------------|--|
| mPro400SG ist an - | → LED Servo Power On                      | LED aus                                                                                            |  |
| keine Verschrau-   | an der Fronttür über-                     | → Starttaste drücken (vorn)                                                                        |  |
| bung moglich       | pruien                                    | → E-Stop-Bedingung prüfen                                                                          |  |
|                    |                                           | → 24-V-Stromversorgung überprüfen                                                                  |  |
|                    |                                           | LED ein                                                                                            |  |
|                    |                                           | → Siehe CPS3                                                                                       |  |
|                    | → 24-V-Stromversor-                       | → OK LED an der Stromversorgung überprüfen                                                         |  |
|                    | gung überprüfen                           | LED aus                                                                                            |  |
|                    |                                           | → Ein- und Ausgangsspannung kontrollieren                                                          |  |
|                    |                                           | <ul> <li>→ Sicherungen f ür Ein- und Ausgang  überpr üfen<br/>(Messger ät erforderlich)</li> </ul> |  |
|                    |                                           | → Temperatur überprüfen                                                                            |  |
|                    |                                           | → Ausgangssicherung herausnehmen und Aus-<br>gangsspannung erneut pr üfen                          |  |
|                    |                                           | → Spannung OK: Lastseite auf Kurzschluss prüfen                                                    |  |
|                    |                                           | → Stecker XS3 am CPS3 abziehen                                                                     |  |
|                    |                                           | Fehlerbehebung<br>Fehler im CPS3, in Kabeln oder Spindeln                                          |  |
|                    |                                           | → Stecker XS3 CPS3 wieder anschließen                                                              |  |
|                    |                                           | → XS2-2 vom CPS3 abziehen                                                                          |  |
|                    |                                           | Fehler bleibt bestehen                                                                             |  |
|                    |                                           | → Mit 24 Volt angeschlossene Teilnehmer nachein-<br>ander trennen                                  |  |
|                    |                                           | → Verkabelung überprüfen                                                                           |  |
|                    |                                           | Spannung NIO                                                                                       |  |
|                    |                                           | → Netzteil austauschen                                                                             |  |
|                    |                                           | LED ein                                                                                            |  |
|                    |                                           | → Netzteil austauschen                                                                             |  |
|                    | → CPS3 überprüfen                         | → 7-Segment-Anzeige überprüfen                                                                     |  |
|                    |                                           | → Stecker prüfen, siehe CPS3-Fehlercodes                                                           |  |
|                    |                                           | → Ready LED und E-Stop LED überprüfen                                                              |  |
|                    | → Schütze überprüfen                      | Aus                                                                                                |  |
|                    |                                           | → Ein- und Ausgangsspannung pr üfen (keine Aus-<br>gangsspannung) (Messger ät erforderlich)        |  |
|                    |                                           | Ein                                                                                                |  |
|                    |                                           | → Ein- und Ausgangsspannung pr üfen (Ausgangs-<br>spannung verf ügbar) (Messger ät erforderlich)   |  |
|                    |                                           | Ausgangsspannung nicht verfügbar                                                                   |  |
|                    |                                           | → Freigabesignal (A1 A2) prüfen                                                                    |  |
|                    |                                           | → Schütz austauschen                                                                               |  |
|                    | → PNOZ-Sicherheits-<br>schaltgerät prüfen | Für Ein- und Ausgangsfunktionen siehe Schaltplan<br>und PNOZ-Handbuch                              |  |
|                    |                                           | → Eingangsspannung pr üfen                                                                         |  |
|                    |                                           | → Statusleuchten überprüfen                                                                        |  |
|                    |                                           | → Ausgangsspannungen pr üfen                                                                       |  |

### BTS

| Symptom                                                     | Maßnahme             | Optionen                                                                                                    |
|-------------------------------------------------------------|----------------------|----------------------------------------------------------------------------------------------------|
| mPro400SG ist an – → Sp<br>keine Verschrau-<br>bung möglich | → Spindel überprüfen | <ul> <li><i>Ready LED</i> Rot</li> <li>→ Fehler siehe 3.3.1 Statuszeile, Seite 17</li> <li>→ Kabel überprüfen</li> <li><i>Ready LED</i> leuchtet nicht</li> <li>&gt; Spoppung</li> </ul> |
|                                                             |                      | <ul> <li>→ Spanning</li> <li>24–26 V an "XS1B", Buchsen A und B messen</li> <li>→ Fehleranzeige am CPS3 kontrollieren</li> </ul>                                                         |
|                                                             |                      | → Falls Fehler vorhanden, weiter Anzeige für Feh-<br>lercodes: 7-Segment-Anzeige, Seite 25                                                                                               |
|                                                             |                      | → Systemkabel tauschen                                                                                                    |
|                                                             |                      | → TS tauschen                                                                                                    |

#### Kabel

| Symptom                                                | Maßnahme           | Optionen                                                                 |
|--------------------------------------------------------|--------------------|--------------------------------------------------------------------------|
| mPro400SG ist an –<br>keine Verschrau-<br>bung möglich | → Kabel überprüfen | → Roten Sicherungsring überprüfen                                        |
|                                                        |                    | Falls sichtbar                                                           |
|                                                        |                    | → Sitz korrigieren und einrasten lassen                                  |
|                                                        |                    | → Auf übermäßige Belastung prüfen                                        |
|                                                        |                    | 7 Aur abermasige Delastung prater                                        |
|                                                        |                    | → Siehe separates Handbuch P2102JH Referenz-<br>handbuch Kabelmanagement |

### **ARCNET-Terminator**

| Symptom                                | Maßnahme                                                                    | Optionen                                                                                          |
|----------------------------------------|-----------------------------------------------------------------------------|---------------------------------------------------------------------------------------------------|
| mPro400SG ist an –<br>keine Verschrau- | <ul> <li>→ ARCNET-Terminator<br/>an letzter Spindel prü-<br/>fen</li> </ul> | <ul> <li>→ Ist ARCNET-Terminator vorhanden?</li> <li>→ Roten Sicherungsring überprüfen</li> </ul> |
| bung moglich                           |                                                                             | Falls sichtbar                                                                                    |
|                                        | → Sitz korrigieren und einrasten lassen                                     |                                                                                                   |
|                                        |                                                                             | → Terminator austauschen                                                                          |

# 4.3 Keine Verschraubung möglich – einzelne Spindel

### 4.3.1 Ermittlung der fehlerhaften Spindel

Um herauszufinden, welche Spindel die Störung verursacht hat, die Spindeln nacheinander trennen. Das kann entweder erfolgen über

- den Ausbau aller Spindeln mit Ausnahme der ersten,
- erneuten Aufbau des Systems, jeweils eine Spindel oder
- durch Auslassung jeweils einer Spindel, bis der CPS3-Fehler zurückgesetzt werden kann.

Gibt es im System sehr viele Spindeln, kann es ratsam sein, die Spindeln in Untergruppen zu teilen. Wenn die Werte stabil sind, siehe 3.3.4 Systeminformationen – ARCNet, Seite 20.

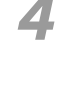

#### Systembeispiel mit 10 Spindeln

- 1. Strom abschalten, z. B. durch Auslösung des Nothalts.
- 2. Spindel 5 von Spindel 6 trennen.
- 3. Den ARCNET-Terminator an Spindel 5 anbringen.
- 4. Strom wieder einschalten. Wenn der Fehler nicht auftritt, ist es logisch anzunehmen, dass die Spindeln 1 bis 5 ok sind, und dass der Fehler in den Spindeln 6 bis 10 liegt.
- 5. Spindel 5 wieder mit Spindel 6 verbinden, dann Spindel 7 von Spindel 8 trennen. Wenn der Fehler auftritt, ist entweder Spindel 6 oder 7 die Ursache. Siehe Schritte 1–4.

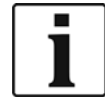

Gehen Sie alle Spindeln durch, indem Sie sie in kleinere Untergruppen aufteilen, bis die defekte Spindel isoliert ist.

Hinweis: Physikalische Umgehung einer Spindel

- → Schritt 1: Stromkabel trennen.
- → Schritt 2: Stromeingangskabel am Stromausgangskabel anschließen.
- → Schritt 3: Strom wieder einschalten, mithilfe der Systemdiagnose alle Spindeln testen (Diagnose / Werkzeug / Spindel anwählen / Drehzahltest).

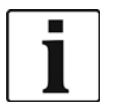

- Wenn sich das CPS3 wieder abschaltet, die umgangene Spindel wieder anschließen und die nächste Spindel überbrücken, bis die defekte Spindel ermittelt ist.
- Möchten Sie das Schraubersystem mit einer elektrisch überbrückten Spindel betreiben, müssen Sie diese Spindel ebenfalls aus der programmierbaren E/A-Map löschen.

#### mPro400SG Software

| Symptom                                                | Maßnahme                                                   | Optionen                                                                                                    |
|--------------------------------------------------------|------------------------------------------------------------|----------------------------------------------------------------------------------------------------|
| mPro400SG ist an –<br>keine Verschrau-<br>bung möglich | 3 ist an – → Siehe Verschrau-<br>hrau- bungsergebnis<br>ch | <ul> <li>Fehlermeldung aktiv</li> <li>→ Siehe</li> <li>3.3.1 Statuszeile, Seite 17</li> <li>3.3.3 Monitor Werkzeug: Abschaltursache,<br/>Seite 19</li> <li>3.3.5 Diagnose – Werkzeugtest, Seite 22</li> </ul> |
|                                                        | → Siehe Anwendungs-<br>einstellungen                       | <ul> <li>Fehlermeldung</li> <li>→ Siehe P1730E Systembeschreibung Schraubabläufe</li> </ul>                                                                                                    |

#### BTS

| Symptom            | Maßnahme             | Optionen                                                                                    |
|--------------------|----------------------|---------------------------------------------------------------------------------------------|
| mPro400SG ist an - | → Spindel überprüfen | Ready LED Rot                                                                               |
| keine Verschrau-   |                      | → Fehler siehe 3.3.1 Statuszeile, Seite 17                                                  |
| bung moglich       |                      | → Kabel überprüfen                                                                          |
|                    |                      | Ready LED leuchtet nicht                                                                    |
|                    |                      | → Spannung<br>24–26 V an "XS1B", Buchsen A und B messen                                     |
|                    |                      | → Fehleranzeige am CPS3 kontrollieren                                                       |
|                    |                      | → Falls Fehler vorhanden, weiter Anzeige f ür Feh-<br>lercodes: 7-Segment-Anzeige, Seite 25 |
|                    |                      | → Systemkabel tauschen                                                                      |
|                    |                      | → TS tauschen                                                                               |

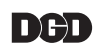

### 4.3.2 Messwertaufnehmer

Beim Auftreten einer Betriebsstörungen wird der Drehmoment-Ausgang auf einen Spannungswert > 6,5 V gesetzt und ein Fehlerbit des Betriebsdatenspeichers wird gesetzt.

| <b>Fehler</b><br>Beschreibung                                                                   | Mögliche Ursachen                                                                                                    | Maßnahmen und Abhilfen        |
|-------------------------------------------------------------------------------------------------|----------------------------------------------------------------------------------------------------|-------------------------------|
| Ausgangssignal nicht linear                                                                     | Messnabe wurde überdehnt                                                                                                    | → Messwertaufnehmer zur       |
| Offsetspannung zu hoch                                                                          | Messnabe wurde überdehnt                                                                                                    | Reparatur / Rekalibrierung an |
| kein Ausgangssignal                                                                             | Messwertaufnehmer ist defekt                                                                                                    | ken                           |
| Drehmoment-Ausgang ist auf<br>Spannungswert > 6,5 V gesetzt<br>Fehlerbit des Betriebsdatenspei- | <ul> <li>CPU-NIO</li> <li>interne Übertragung zu DA-<br/>Wandler ist gestört</li> </ul>                                                                                                    |                               |
|                                                                                                 | <ul> <li>HF-Teil-NIO</li> <li>HF-Telemetrie-Übertragung gestört</li> <li>keine Messwelle (Rotor) vorhanden</li> <li>Rotorelektronik defekt</li> <li>Abstand Rotor- zu Statorantenne zu groß</li> </ul> |                               |
|                                                                                                 | <ul> <li>Versorgungsspannung NIO</li> <li>untere Grenze f ür Versorgungsspannung unterschritten</li> </ul>                                                                                             |                               |

Nach dem Auftreten einer Betriebsstörung ist der Messwertaufnehmer solange im Zustand "Betriebsstörung" bis eines der folgenden Ereignisse auftritt:

- die Betriebsspannung des Messwertaufnehmers wird unterbrochen.
- der Messwertaufnehmer erhält ein Kalibriersignal am KAL-Eingang (Pin K).
- das Fehlerbit im Betriebszustand-Speicher wird über die RS422-Schnittstelle zurückgesetzt.

#### Kabel

| Symptom                                                | Maßnahme           | Optionen                                                                                                    |
|--------------------------------------------------------|--------------------|----------------------------------------------------------------------------------------------------|
| mPro400SG ist an –<br>keine Verschrau-<br>bung möglich | → Kabel überprüfen | <ul> <li>→ Roten Sicherungsring überprüfen</li> <li>Falls sichtbar</li> <li>→ Sitz korrigieren und einrasten lassen</li> <li>→ Auf übermäßige Belastung prüfen</li> <li>→ Siehe separates Handbuch P2102JH Referenzhandbuch Kabelmanagement</li> </ul> |

# 5 Weiterführende Informationen

| Nr.     | Dokument                               |
|---------|----------------------------------------|
| P1730E  | Systembeschreibung Schraubabläufe      |
| P1916E  | Montageanleitung BTS                   |
| P1917E  | Systemhandbuch BTS                     |
| P1918E  | Montageanleitung Schraubmodul TS/TUS   |
| P1919E  | Montageanleitung Versorgungsmodul CPS3 |
| P1921E  | Wartungsanleitung BTS                  |
| P2102JH | Referenzhandbuch Kabelmanagement       |
| P2128BA | Wartungshandbuch ARCNET-Hub            |

## **POWER TOOLS SALES & SERVICE CENTERS**

Please note that all locations may not service all products.

Contact the nearest Apex Tool Group Sales & Service Center for the appropriate facility to handle your service requirements.

Lexington, South Carolina 🕭

Apex Tool Group

670 Industrial Drive

Lexington, SC 29072

Sales Center
 Service Center

#### NORTH AMERICA | SOUTH AMERICA

Detroit, Michigan Apex Tool Group 2630 Superior Court Auburn Hills, MI 48236 Phone: +1 (248) 393-5640 Fax: +1 (248) 391-6295

Canada Apex Tool Canada, Ltd. 7631 Bath Road Mississauga, Ontario L4T 3T1 Canada Phone: (866) 691-6212 Fax: (905) 673-4400 Phone: +1 (800) 845-5629 Phone: +1 (919) 387-0099 Fax: +1 (803) 358-7681 Mexico

Vialidad El Pueblito #103

Querétaro, QRO 76220

Mexico

France 🕜 🎤

B.P. 28

Parque Industrial Querétaro

Phone: +52 (442) 211 3800

Fax: +52 (800) 685 5560

Apex Tool Group S.A.S.

25 rue Maurice Chevalier

77831 Ozoir-La-Ferrière

Cedex, France Phone: +33 1 64 43 22 00 Fax: +33 1 64 43 17 17 Louisville, Kentucky Apex Tool Group 1000 Glengarry Drive Suite 150 Fairdale, KY 40118 Phone: +1 (502) 708-3400 apexpowertools.com/service

Brazil I Image Provided Apex Tool Group Ind. Com. Ferram, Ltda. Av. Liberdade, 4055 Zona Industrial Iporanga Sorocaba, São Paulo CEP# 18087-170 Brazil Phone: +55 15 3238 3820 Fax: +55 15 3238 3938

### EUROPE | MIDDLE EAST | AFRICA

England A F Apex Tool Group GmbH C/O Spline Gauges Piccadilly, Tamworth Staffordshire B78 2ER United Kingdom Phone: +44 1827 8727 71 Fax: +44 1827 8741 28

Hungary Apex Tool Group Hungária Kft. Platánfa u. 2 9027 Györ Hungary Phone: +36 96 66 1383 Fax: +36 96 66 1135

#### ASIA PACIFIC

Australia Apex Tool Group 519 Nurigong Street, Albury NSW 2640 Australia Phone: +61 2 6058 0300

Japan \*\*\* Apex Tool Group Japan Korin-Kaikan 5F, 3-6-23 Shibakoen, Minato-Ku, Tokyo 105-0011, JAPAN Phone: +81-3-6450-1840 Fax: +81-3-6450-1841 China China Co., Ltd Apex Power Tool Trading (Shanghai) Co., Ltd 2nd Floor, Area C 177 Bi Bo Road Pu Dong New Area, Shanghai China 201203 P.R.C. Phone: +86 21 60880320 Fax: +86 21 60880298

Korea Apex Tool Group Korea #1503, Hibrand Living Bldg., 215 Yangjae-dong, Seocho-gu, Seoul 137-924, Korea Phone: +82-2-2155-0250 Fax: +82-2-2155-0252

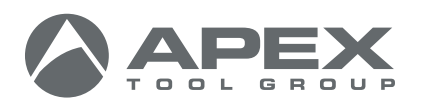

| 0816 |

**Germany** Apex Tool Group GmbH Industriestraße 1 73463 Westhausen Germany Phone: +49 (0) 73 63 81 0 Fax: +49 (0) 73 63 81 222

India 🌒 🎤

Private Limited

Indialand Global Industrial Park

Apex Power Tools India

Gala No. 1, Plot No. 5 S. No. 234, 235 & 245

Taluka-Mulsi, Phase I Hinjawadi, Pune 411057 Maharashtra, India Phone: +91 020 66761111

Apex Tool Group, LLC 1000 Lufkin Road Apex, NC 27539 Phone: +1 (919) 387-0099 Fax: +1 (919) 387-2614 www.apexpowertools.com